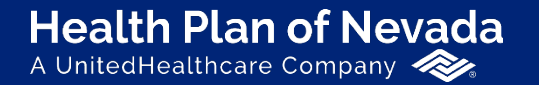

Sierra Health and Life<sup>®</sup> A UnitedHealthcare Company

# **Online Broker Center**

User Guide

Proprietary information of UnitedHealth Group. Do not distribute or reproduce without express permission of UnitedHealth Group.

#### **Table of Contents**

Welcome User Roles Dashboard Unpaid Member Information Membership Roster **Members Summary Eligibility Summary** Deductible/Accumulators Cost Share Health Plan ID Card Plan Documents **Billing & Payment Information** View Invoices **Contract Documents** 

**Commission Statements** Summary of Benefits & Coverage **Book of Business Renewal Center Eligibility Maintenance** Quoting, Renewals & Marketing Materials Quoting ACR (New Groups) Renewals (Group) Renewals (Individual) Quoting (Association Health Plans) Quoting AHP Groups Applications/Quoting (Individual) Marketing Materials Additional Information

## **Online Broker Center (OBC)**

#### Welcome to OBC!

Visit **Broker.HealthPlanofNevada.com** and sign in with your existing **OneHealthcare ID**. First time users will need to register for a **OneHealthcare ID** to create an OBC account.

For the best user experience, use **Microsoft Edge**, **Mozilla FireFox**, **Google Chrome** or **Apple Safari** as your browser.

We also recommend you bookmark **Broker.HealthPlanofNevada.com** for quick access.

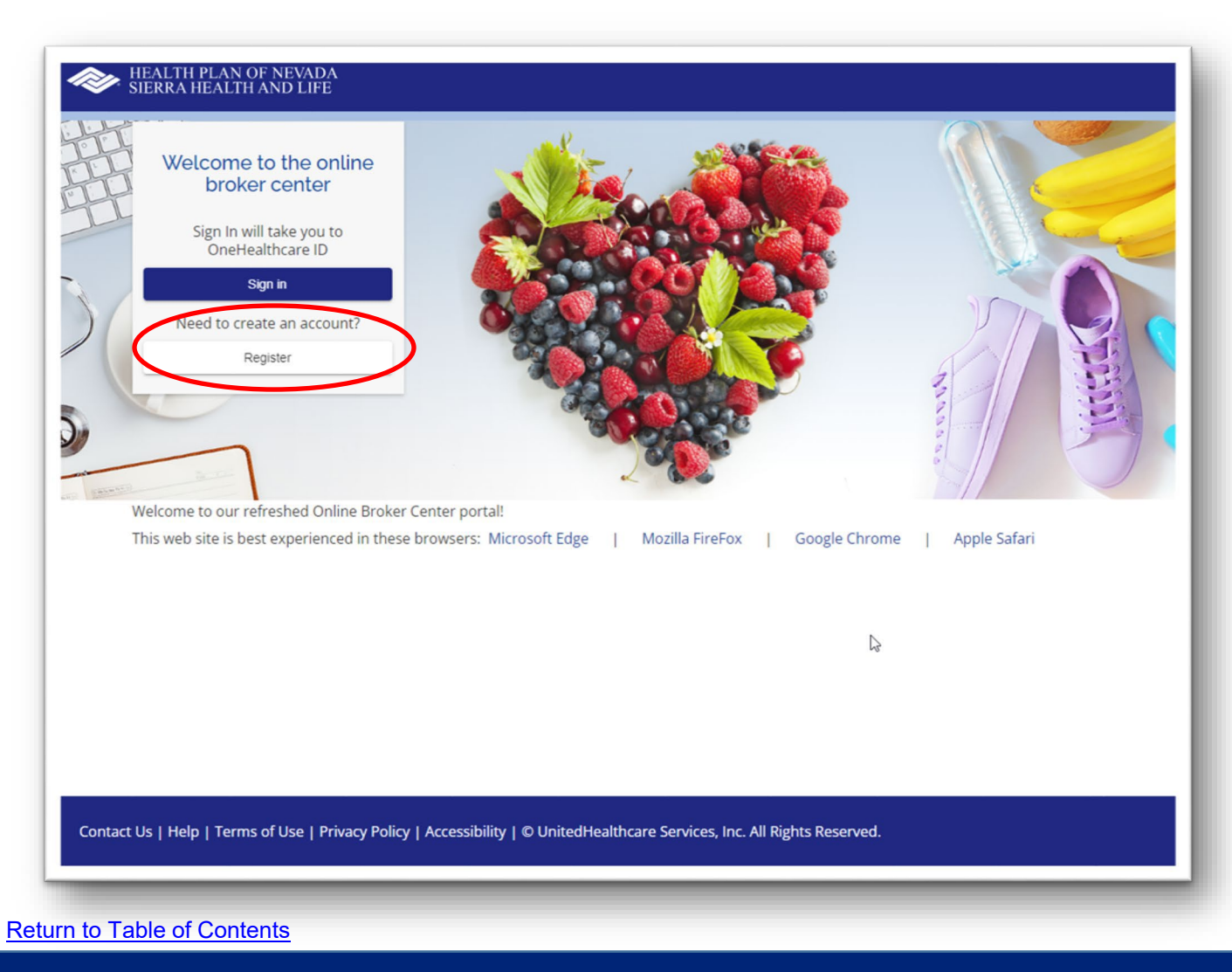

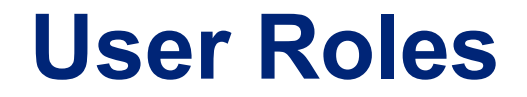

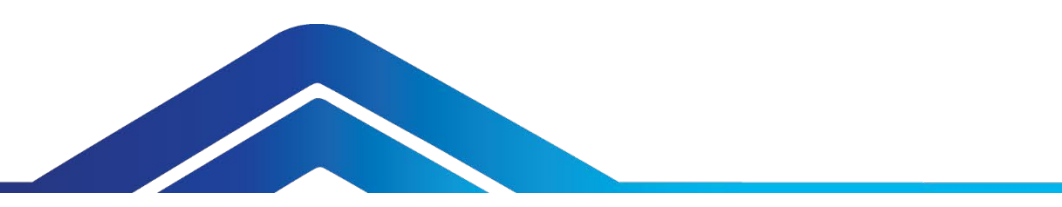

Certain user roles require additional access or paperwork.

To request invoice access or obtain the required paperwork for commission statement access, please contact your HPN/SHL broker/agency services specialist or email **hpnshlbrokerportal@uhc.com**.

#### Dashboard

After you sign in, you'll see the **Dashboard** on the left side of your screen. This will serve as your starting point, where you can access all the resources available to you.

If we post a priority alert or action item, it will be displayed at the top of the page.

We added a **News** section for important communications.

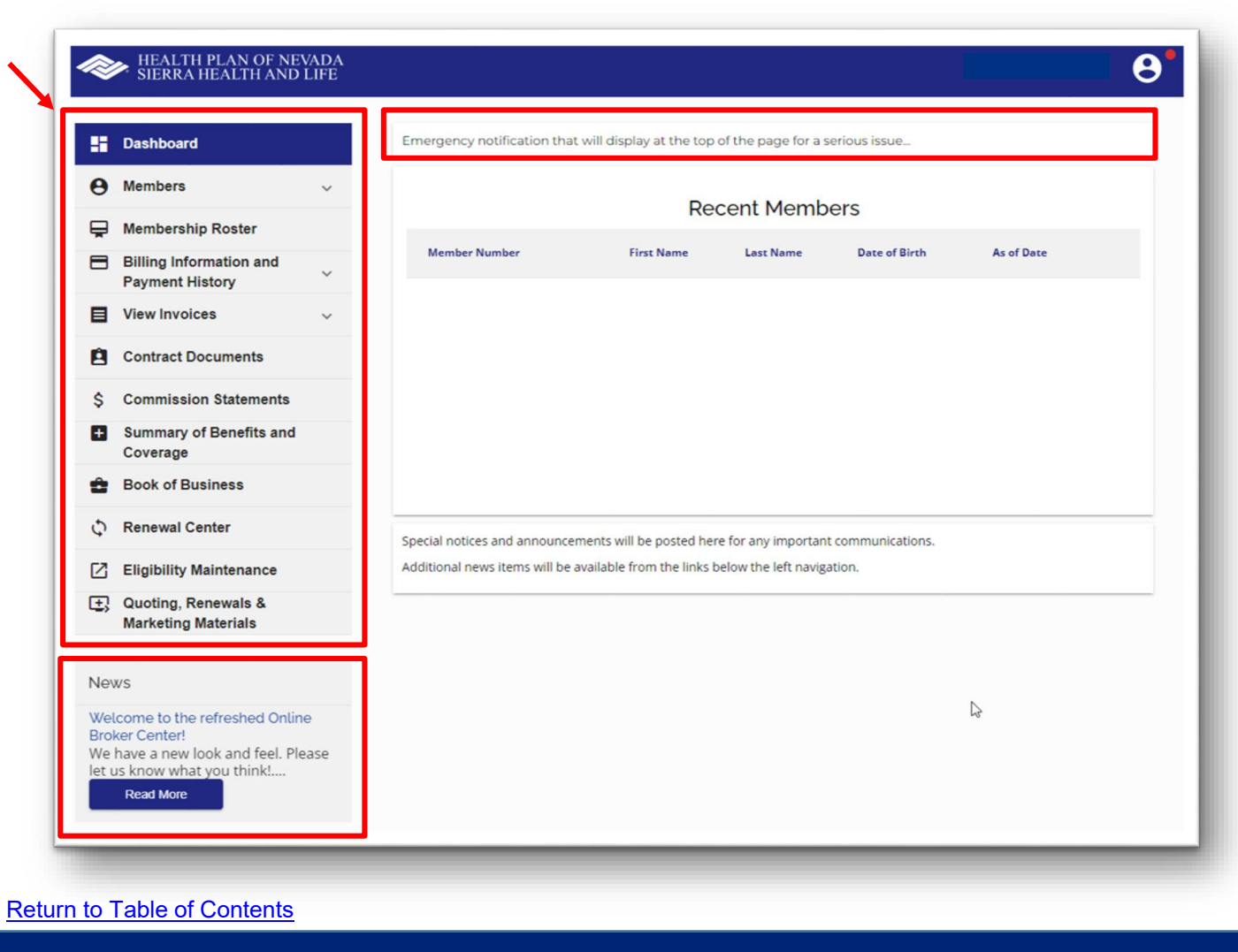

#### **Unpaid Member Information**

View **Unpaid Member Information**. Select **Bill Due Date** and a list of your unpaid members\* will display.

\*individual members only

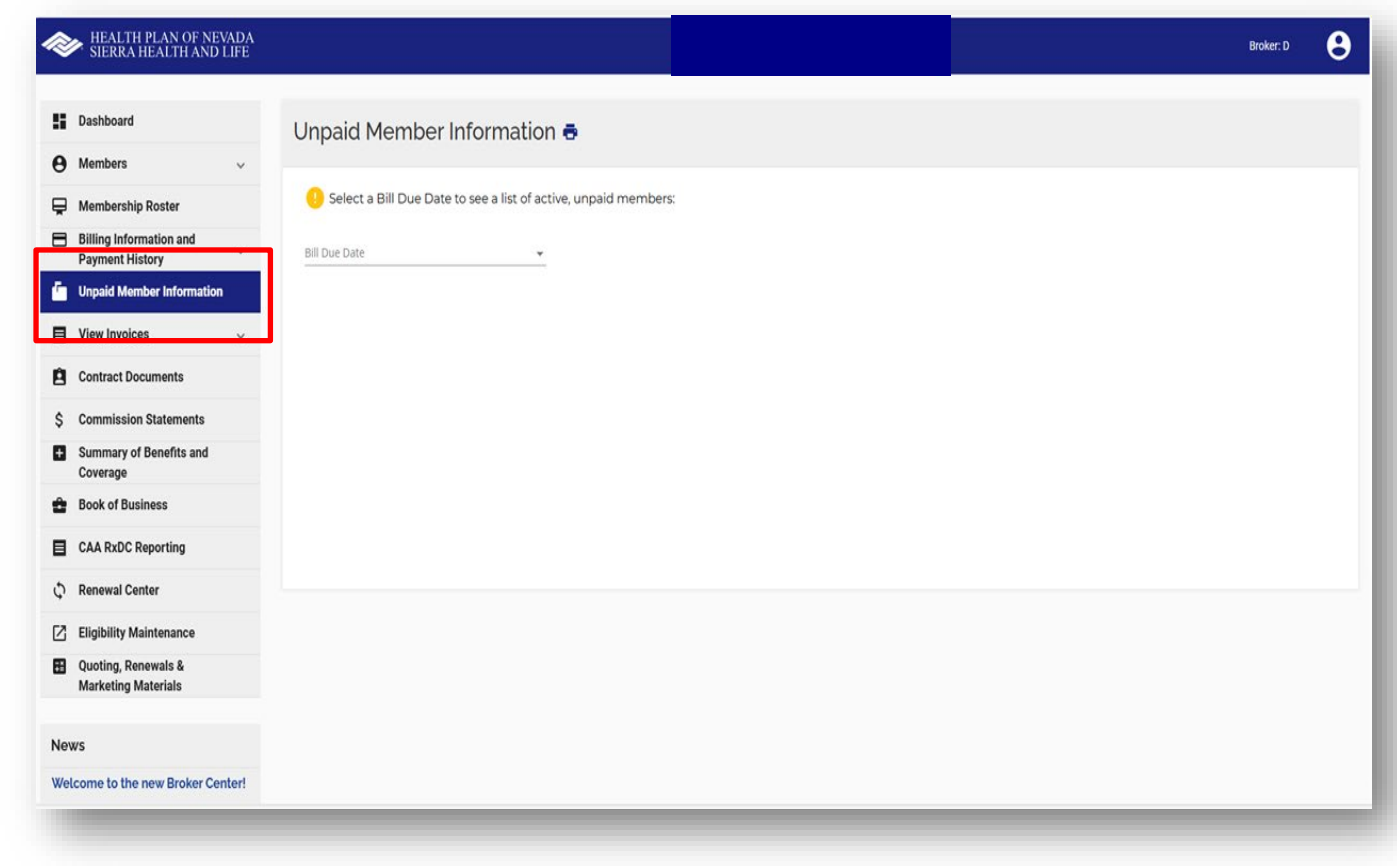

#### **Membership Roster**

Access your clients individually or collectively.

To look up a specific member, enter the **Member ID**. Select the **Group Name** and **Subgroup**. Then click **Search**.

To download your complete **Membership Roster**, select the **Group Name** and **Subgroup**. Then click **Search**.

To save and print a copy of your membership roster, select **Download Spreadsheet**. If you selected a specific member, only that member's information will display. If you left the member ID field blank, all members within the selected subgroup will display.

|                  | Dashboard                                                                 | Membership Roster 🖶                                                |
|------------------|---------------------------------------------------------------------------|--------------------------------------------------------------------|
| )                | Members ~                                                                 |                                                                    |
| 1                | Membership Roster                                                         | Last Name                                                          |
| J                | Billing Information and<br>Payment History                                | First Name                                                         |
| I                | View Invoices ~                                                           |                                                                    |
| ľ                | Contract Documents                                                        | Date of Birth                                                      |
|                  | Commission Statements                                                     | Member Effective Date                                              |
| I                | Summary of Benefits and<br>Coverage                                       | Member Id                                                          |
| •                | Book of Business                                                          | Show Dependents Group Name *                                       |
|                  | Renewal Center                                                            |                                                                    |
| 1                | Eligibility Maintenance                                                   | Subgroup *                                                         |
| }                | Quoting, Renewals &<br>Marketing Materials                                | Search Reset                                                       |
|                  |                                                                           | O Download Spreadsheet                                             |
| We               | /S                                                                        | Member Id ↑ Name Last 4 of SSN DOB Relation Subgroup Class Actions |
| ell<br>ok<br>e h | ter Center!<br>have a new look and feel. Please<br>s know what you think! |                                                                    |

#### **Membership Roster**

To search for a **Subscriber**, enter the **9-digit member ID plus the suffix 00**.

To search for a **Dependent**, enter the **9-digit member ID plus the suffix 01**, **02**, etc.

To display the **Subscriber** and all of their **Dependents**, only enter the **9-digit member ID (without the suffix)** or check the **Show Dependents** box.

To view a specific member's plan information, click on their **Member ID**.

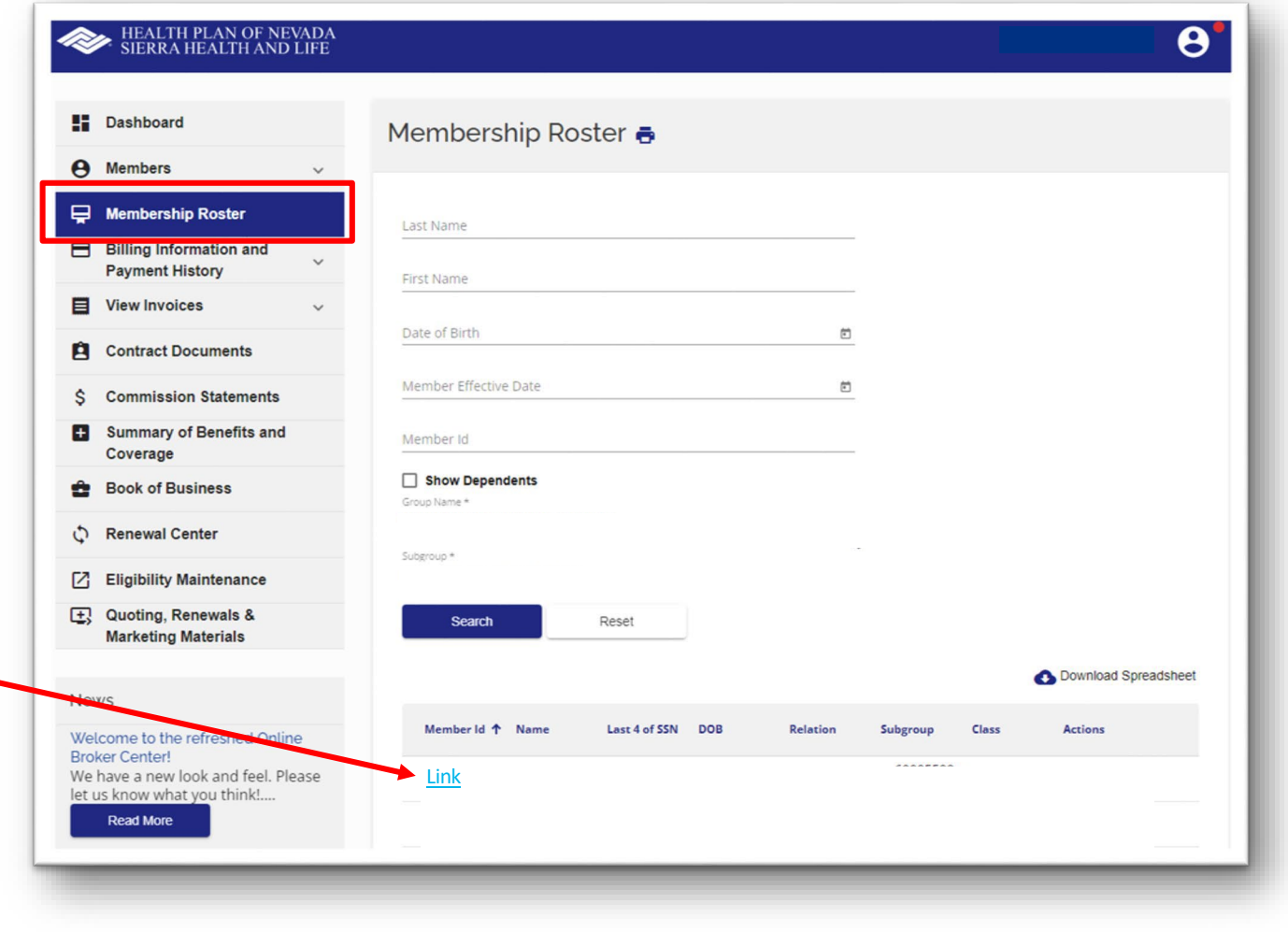

#### **Member Summary**

After you do a **Member Search**, the following tabs will appear:

- Member Summary
- Eligibility Summary
- Deductible/Accumulators
- Cost Share
- ID Card
- Plan Documents

The **Member Summary** will display the member's information, coverage type and other insurance if applicable.

| Name                                         | Member Number                       | As of Date                    | Gender | Date of Birth                                 | Group Name |
|----------------------------------------------|-------------------------------------|-------------------------------|--------|-----------------------------------------------|------------|
| Dashboard                                    | Meml                                | per Summary 🖶                 |        |                                               |            |
| Members                                      | Mem                                 | ber Information               |        |                                               |            |
| lember Summary                               | Name<br>Date of<br>Gender           | Birth                         |        | Effective Date<br>Line of Business<br>Product |            |
| ligibility Summary<br>eductible/Accumulators | Product                             | ts                            |        | РСР                                           |            |
| ost Share                                    | Cont                                | act Information               |        |                                               |            |
| ) Card<br>Ian Documents                      | Address<br>Address<br>Home F<br>Fax | s Line 1<br>5 Line 2<br>Phone |        | City<br>State<br>Zip<br>Email Address         |            |
| Membership Roster                            | Mem                                 | ber Other Insurance           |        | La                                            |            |
| Billing Information and<br>Payment History   | Y                                   | other insurance found.        |        |                                               |            |
| View Invoices                                | ~                                   |                               |        |                                               |            |
| Contract Documents                           |                                     |                               |        |                                               |            |
| Commission Statements                        |                                     |                               |        |                                               |            |
| Summary of Benefits and                      |                                     |                               |        |                                               |            |

## **Eligibility Summary**

Search for a member under the **Membership Roster** tab. Once the member's information appears, select **Eligibility Summary**.

This will populate the member's eligibility summary at the time of service and accountable to the terms and conditions in their Evidence of Coverage. Limitations and maximums may apply.

| Name                                                    | Member Number                         | As of Date       | Gender | Date of Birth                        | Group Name |
|---------------------------------------------------------|---------------------------------------|------------------|--------|--------------------------------------|------------|
| Dashboard                                               | Eligibi                               | ility Summary 🖶  |        |                                      |            |
| e Members                                               | Mem                                   | ber Information  |        |                                      |            |
| Member Search                                           | Name                                  |                  |        | Subgroup                             |            |
| Member Summary                                          | Date of<br>Gender                     | Birth            |        | Effective Date<br>Line of Business   |            |
| Eligibility Summary                                     | Member                                | r Number<br>s    |        | Product                              |            |
| Deductible/Accumulators                                 | Dept. Co<br>Group                     | ode              |        | PCP                                  |            |
| Cost Share                                              |                                       |                  |        | l⊋                                   |            |
| ID Card                                                 | MEDI                                  | ICAL - S21PS300  |        | 10                                   |            |
| Plan Documents                                          | Member<br>Benefit                     | r #<br>Code      |        | Benefit Group<br>Benefit Description |            |
| Membership Roster                                       | Effective<br>Group #                  | e Date           |        | Term Date<br>Subgroup #              |            |
| Billing Information and<br>Payment History              | ~ PHAR                                | RMACY - PS21PS01 |        |                                      |            |
| View Invoices                                           | <ul> <li>✓</li> <li>Member</li> </ul> | r #              |        | Benefit Group                        |            |
| Contract Documents                                      | Benefit                               | Code             |        | Benefit Description                  |            |
| \$ Commission Statement                                 | ts Effective<br>Group #               | e Date           |        | Term Date<br>Subgroup #              |            |
| <ul> <li>Summary of Benefits an<br/>Coverage</li> </ul> | nd<br>DENT                            | TAL - DLVPP290   |        |                                      |            |

#### **Deductible/Accumulators**

Search for a member under the **Membership Roster** tab. Once the member's information appears, select the **Deductible/Accumulators** tab. This will populate their calendar year deductible, manual manipulation maximum and out-of-pocket maximum.

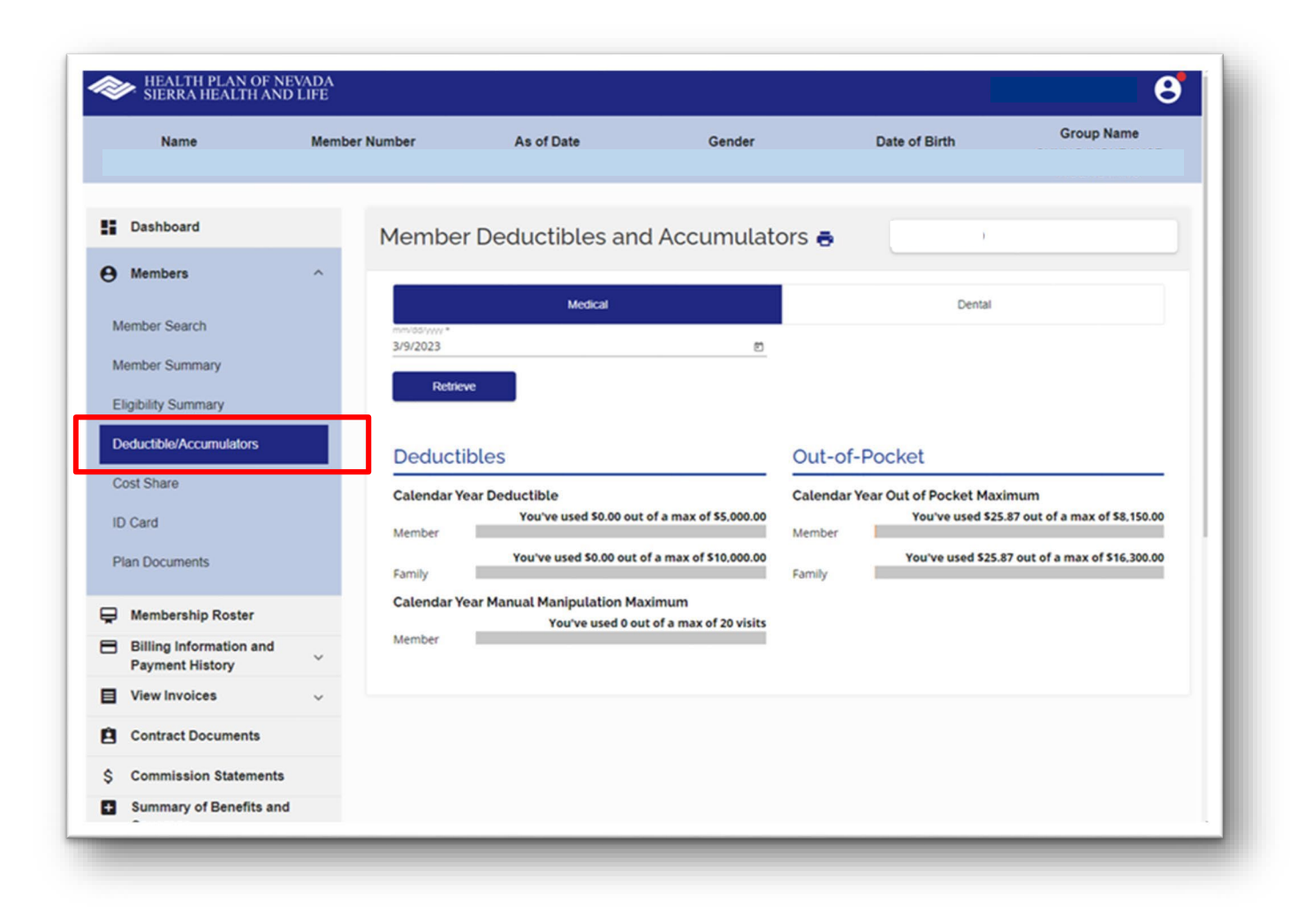

#### **Cost Share**

Search for a member under the **Membership Roster** tab. Once the member's information appears, select **Cost Share**. This will populate their **Medical**, **Dental** and **Pharmacy Copay** information.\*

Under the **Pharmacy Copay** tab, depending on the date you enter, the member's copay for preferred generic, preferred brand, and non-preferred medications will display.

\*This is a benefit overview and will not display all aspects of coverage.

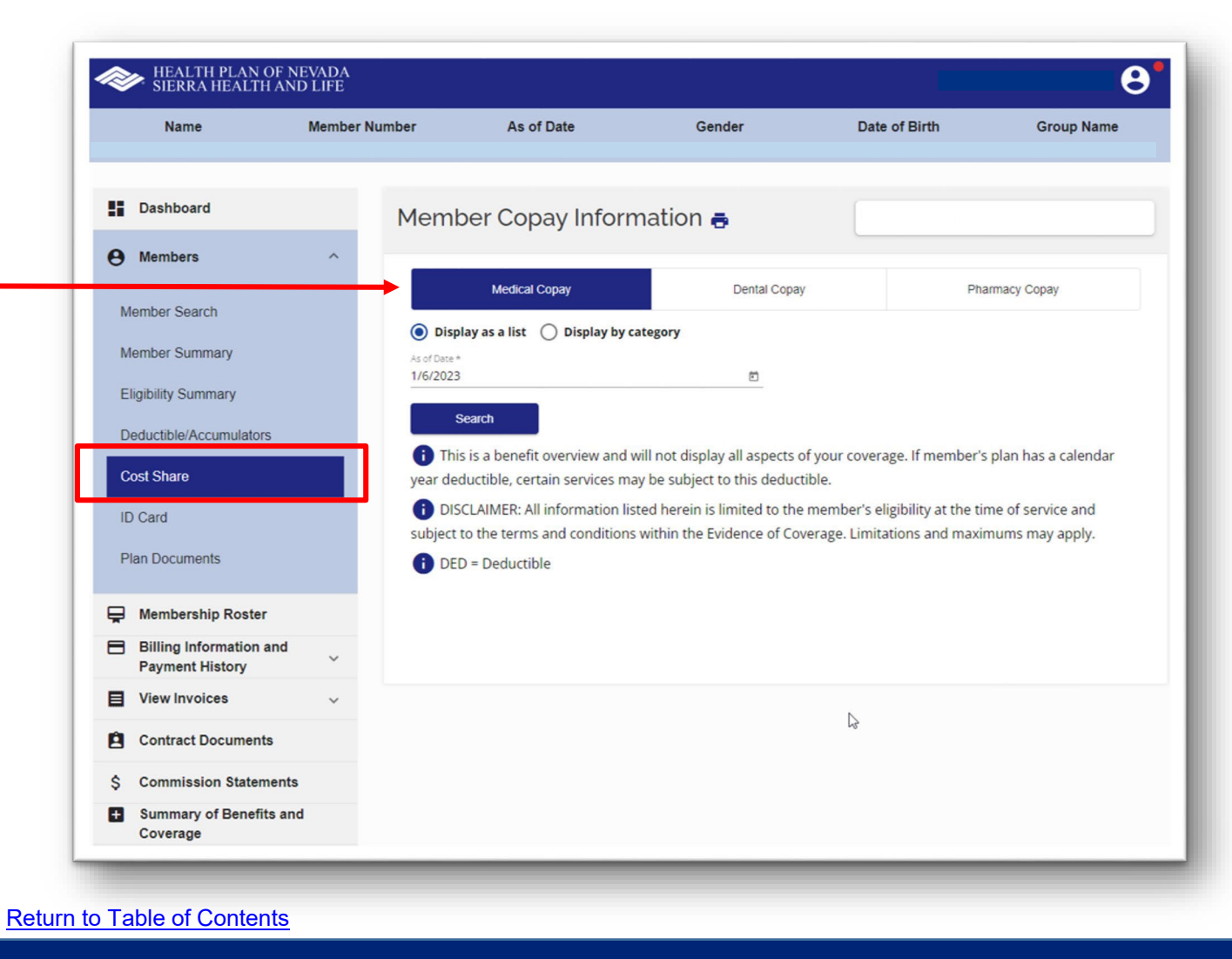

#### **Health Plan ID Card**

Search for a member under the **Membership Roster** tab. Once the member's information appears, select **ID Card** to view, print and/or a member's health plan ID card.

Enter the **Date** and click **Retrieve**. The member's health plan ID card will appear. Select **Print ID Card** to send to your printer or save as a PDF file.

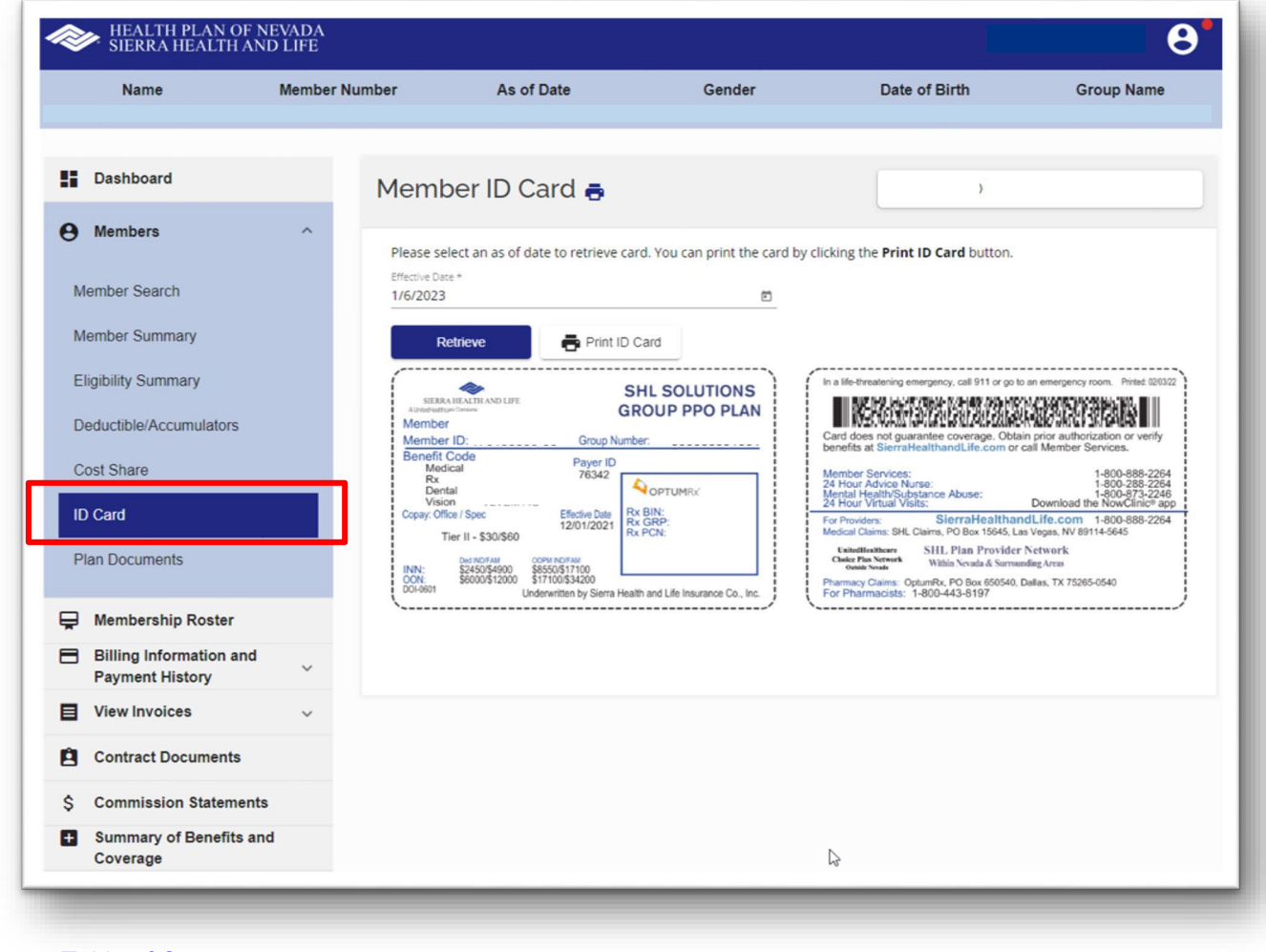

#### **Plan Documents**

Search for a member or group under the **Membership Roster** tab. Once their information appears, select **Plan Documents**. Enter the **Date** of the document you are looking for and click **Submit**. Then save or print the document.

This will populate the member's eligibility at the time of service and accountable to the terms and conditions in their Evidence of Coverage. Limitations and maximums may apply. The effective date of coverage is determined by the specific plan.

| Name                                                                         | Member Number                                                                  | As of Date                              | Gender | Date of Birth                                                    | Group Name |
|------------------------------------------------------------------------------|--------------------------------------------------------------------------------|-----------------------------------------|--------|------------------------------------------------------------------|------------|
| Dashboard<br>Members                                                         | Plan D                                                                         | ocuments 🖶                              |        | 1                                                                |            |
| ember Search<br>ember Summary<br>igibility Summary<br>eductible/Accumulators | Memb<br>Name<br>Date of E<br>Gender<br>Member<br>Products<br>Dept. Co<br>Group | per Information<br>wirth<br>Number      |        | Subgroup<br>Effective Date<br>Line of Business<br>Product<br>PCP |            |
| an Documents                                                                 | Member                                                                         | As Of Date *     1/6/2023  Submit Reset | Ē      | Left                                                             |            |
| Membership Roster<br>Billing Information and<br>Payment History              | ~                                                                              |                                         |        |                                                                  |            |
| View Invoices<br>Contract Documents                                          | ~                                                                              |                                         |        |                                                                  |            |
| Commission Statements                                                        |                                                                                |                                         |        |                                                                  |            |
| Summary of Benefits and<br>Coverage                                          | I                                                                              |                                         |        |                                                                  |            |

Retur

## **Billing & Payment Information**

Access member or group billing information, payment history and unpaid invoices. Under the **Billing Information and Payment History** tab, select one of the following options:

- Select Member Billing & Payment Information and enter the date range (cannot be greater than six months). Then click Search.
- Select Group Billing & Payment Information and enter the date range (cannot be greater than six months). Then click Search.

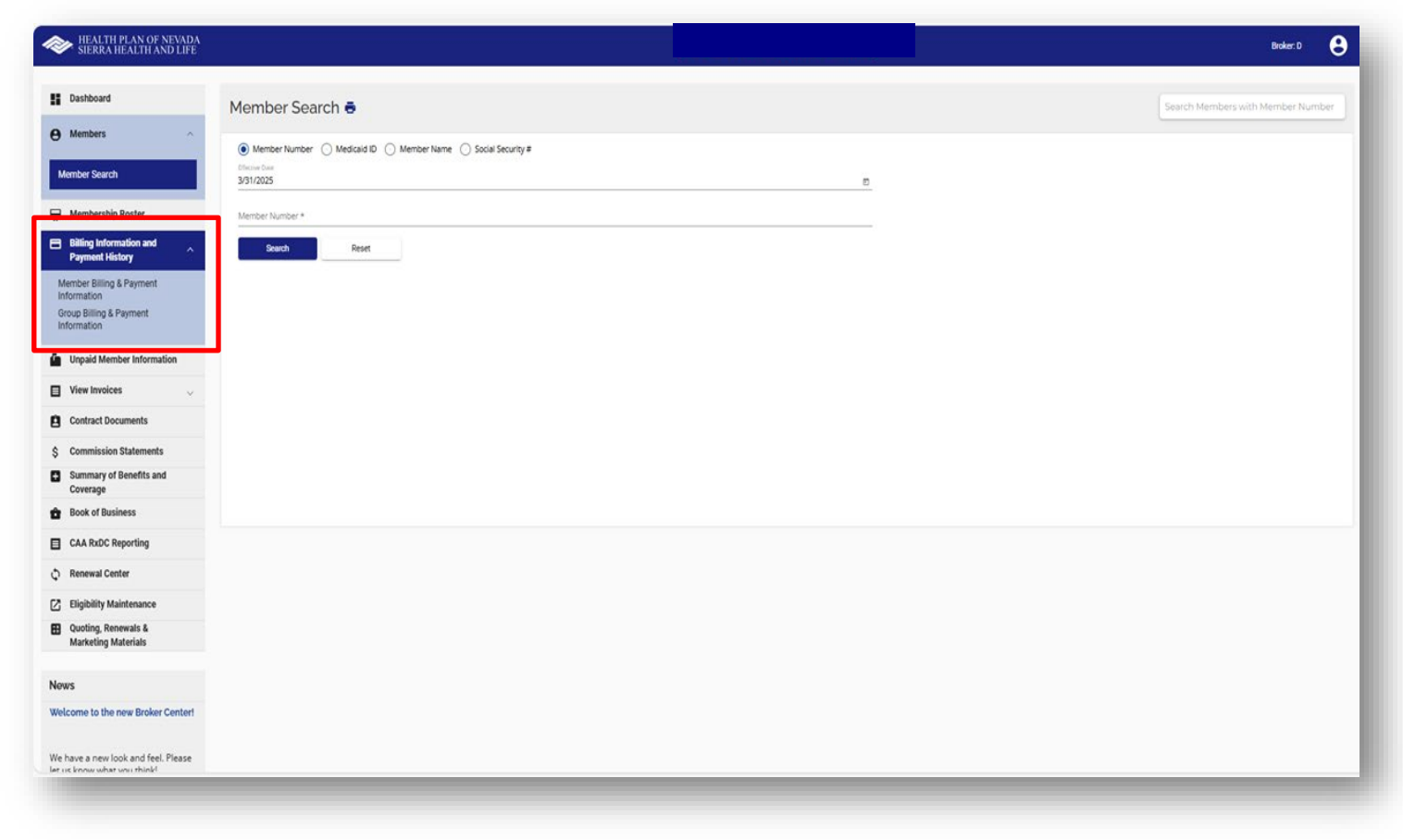

#### **View Invoices**

View individual member or group invoices for the last six months. Remember, only administrators have permission to view invoices.

Under the **View Invoices** tab, select **Member Invoices** or **Group Invoices**.

Then select the required information from the dropdown menus, including date of invoice and file format. Click **View Invoice**. You can save and print an invoice as a PDF or CSV (Excel) file.

| Dashboard                                                | Group Invoices 🖶         |
|----------------------------------------------------------|--------------------------|
| e Members v                                              |                          |
| Membership Roster                                        | Group Name *             |
| Billing Information and<br>Payment History               | Subgroup *               |
| View Invoices ^                                          | Invoices *<br>01/01/2023 |
| Member Invoices                                          | Invoice Format *         |
| Group Invoices                                           | View Invoice Reset       |
| Contract Documents                                       | L3                       |
| \$ Commission Statements                                 |                          |
| <ul> <li>Summary of Benefits and<br/>Coverage</li> </ul> |                          |
| Book of Business                                         |                          |
| C Renewal Center                                         |                          |
| Eligibility Maintenance                                  |                          |
| Quoting, Renewals &<br>Marketing Materials               |                          |

#### **Contract Documents**

Select the **Contract Documents** tab from the **Dashboard**. Select the **Group Name** and **Contract**. Then click **View Document** to display the PDF.

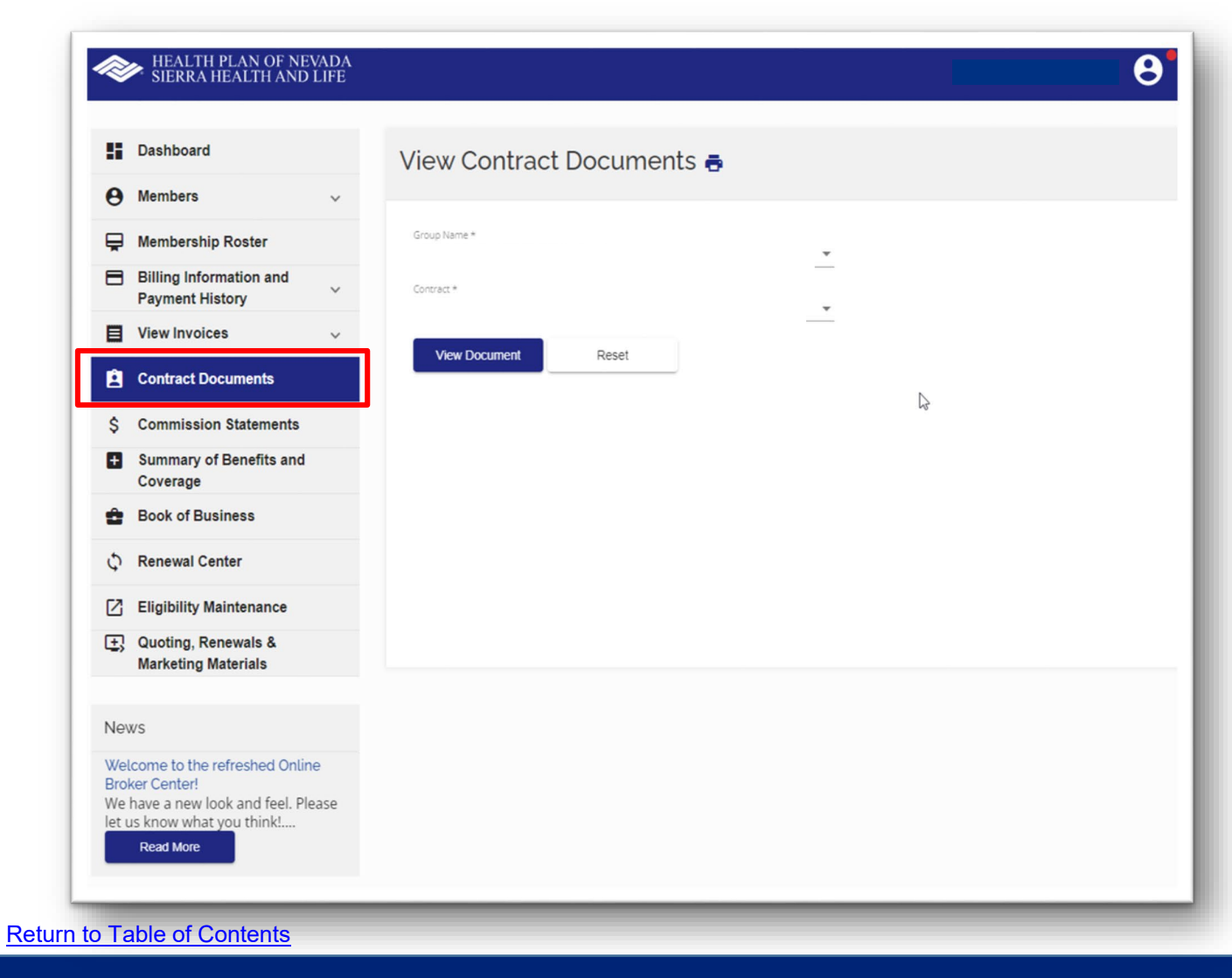

#### **Commission Statements**

Select the **Commission Statements** tab from the **Dashboard**. Remember, this option is only available to administrators.

Select the date of the statement and file format. Then click **View Commission Statement** to display the statement. You can print and save a statement as a PDF or CSV (Excel) file.

|                            | HEALTH PLAN OF NEVADA<br>SIERRA HEALTH AND LIFE                                                                          | 8                                 |
|----------------------------|----------------------------------------------------------------------------------------------------|-----------------------------------|
|                            |                                                                                                    |                                   |
| 5                          | Dashboard                                                                                                    | Commission Statements 🖶           |
| θ                          | Members ~                                                                                                    |                                   |
| ę                          | Membership Roster                                                                                                    | Commission Statement * 9/2/2022   |
| 8                          | Billing Information and<br>Payment History                                                                               | Commission Statement Format * PDF |
|                            | View Invoices ~                                                                                                    | View Commission Statement Reset   |
| Ê                          | Contract Documents                                                                                                    |                                   |
| \$                         | Commission Statements                                                                                                    |                                   |
| Ð                          | Summary of Benefits and<br>Coverage                                                                                      |                                   |
| Ê                          | Book of Business                                                                                                    | 13                                |
| \$                         | Renewal Center                                                                                                    |                                   |
| Ø                          | Eligibility Maintenance                                                                                                  |                                   |
| ±,                         | Quoting, Renewals &<br>Marketing Materials                                                                               |                                   |
| Ne                         | WS                                                                                                    |                                   |
| Wel<br>Broi<br>We<br>let t | Icome to the refreshed Online<br>ker Center!<br>have a new look and feel. Please<br>us know what you think!<br>Read More |                                   |
| to Tabl                    | a of Contonta                                                                                                    |                                   |

### **Summary of Benefits & Coverage**

Select Summary of Benefits and Coverage (commonly known as SBC) from the Dashboard. Enter the Group Name and Subgroup. Then enter the Date and click Submit.

NOTE: If there is no membership displayed for a specific plan, the SBC is not available. Please contact your sales representative if you have any questions.

| <i>~</i> >                      | HEALTH PLAN OF NEVADA<br>SIERRA HEALTH AND LIFE                                                                       | θ                                  |
|---------------------------------|----------------------------------------------------------------------------------------------------|------------------------------------|
| 8                               | Dashboard                                                                                                    | Summary of Benefits and Coverage 🖶 |
| Θ                               | Members ~                                                                                                    | ,                                  |
| ę                               | Membership Roster                                                                                                    | Group Name *                       |
| 8                               | Billing Information and<br>Payment History                                                                            | Subgroup *                         |
|                                 | View Invoices v                                                                                                    | As Of Date *                       |
| 8                               | Contract Documents                                                                                                    | 1/6/2023                           |
| \$                              | Commission Statements                                                                                                 | Submit Reset                       |
| +                               | Summary of Benefits and<br>Coverage                                                                                   |                                    |
| Ô                               | Book of Business                                                                                                    | L3                                 |
| ¢                               | Renewal Center                                                                                                    |                                    |
| Ø                               | Eligibility Maintenance                                                                                               |                                    |
| ±,                              | Quoting, Renewals &<br>Marketing Materials                                                                            |                                    |
| New                             | /S                                                                                                    |                                    |
| Weld<br>Broke<br>We h<br>let us | come to the refreshed Online<br>er Center!<br>have a new look and feel. Please<br>s know what you think!<br>Read More |                                    |
| Takt                            | of Contonto                                                                                                    |                                    |

#### **Book of Business**

Select **Book of Business** from the **Dashboard**. A grid displaying the groups you manage with their anniversary dates will appear. Click the **Group Number** to **Subgroup** information.

Click **Download** to print and save as a PDF or CSV (Excel) file.

To view a specific group, enter **Group Name** and **Date** range. Then click **Search**.

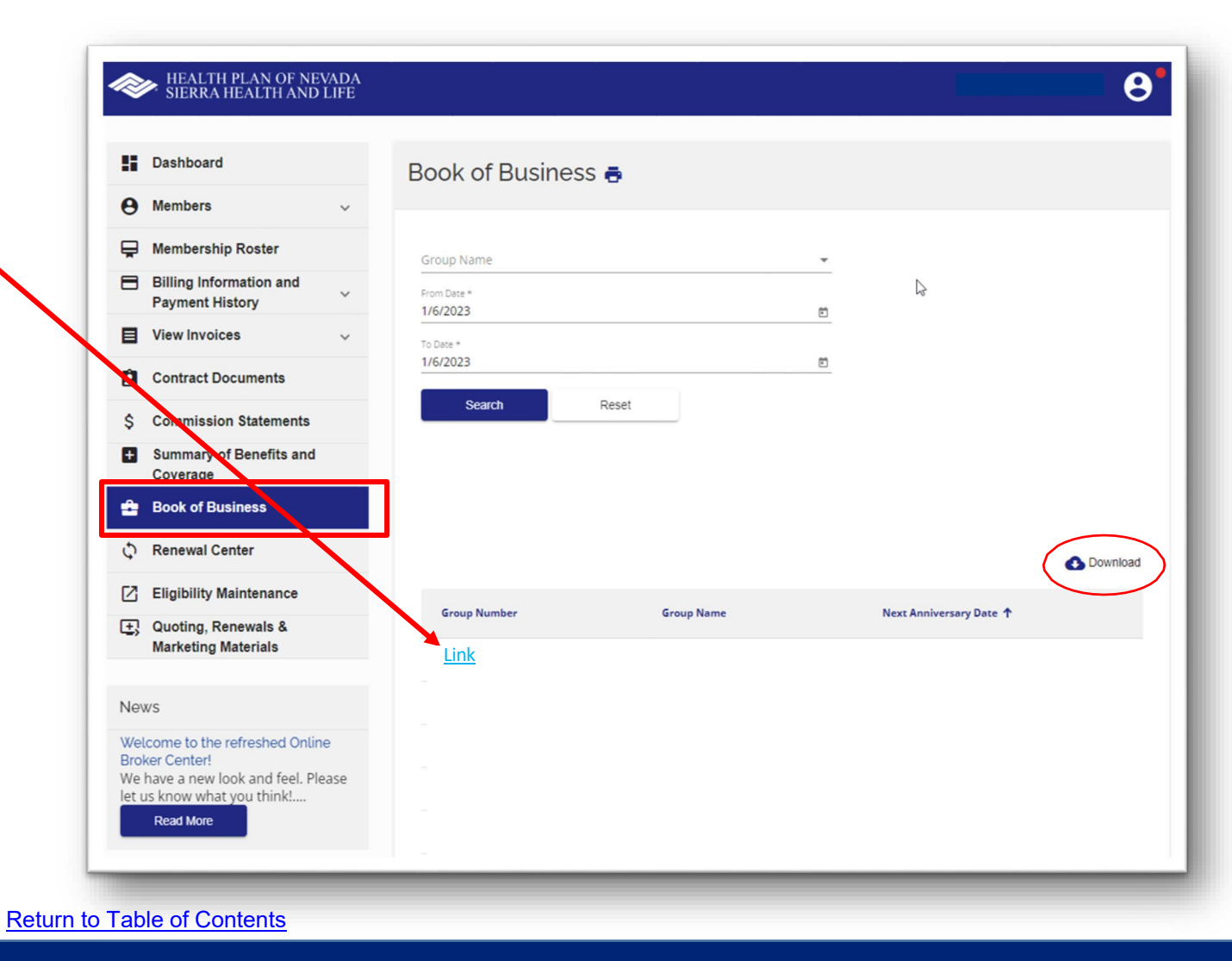

#### **Renewal Center**

The **Renewal Center** is only for small groups 2-50, adjusted community rate (ACR) and association health plans (AHP).

You can renew plans **as is** or **make plan changes** on behalf of your clients.

- Click **Renew** to view current, proposed alternate plans and renew.
- Click View Confirmation to check renewal status.

| ł                          | Dashboard                                                                                                    |                   | Renewal Dash      | ooard 👼      |                   |                     |   |
|----------------------------|----------------------------------------------------------------------------------------------------|-------------------|-------------------|--------------|-------------------|---------------------|---|
| 9                          | Members                                                                                                    | ~                 |                   |              |                   |                     |   |
| P                          | Membership Roster                                                                                                   |                   |                   | 30 Days Out  |                   | 60 Days Out         |   |
| 8                          | Billing Information and<br>Payment History                                                                          | ~                 | Total<br>Complete | Outstanding  | Total<br>Complete | Outstanding         |   |
|                            | View Invoices                                                                                                    | ~                 |                   |              |                   |                     |   |
| ė                          | Contract Documents                                                                                                  |                   |                   |              |                   |                     |   |
| \$                         | Commission Statements                                                                                               |                   | Group Name 🕇      | Renewal Date | Renewal Status    | Action              |   |
| ÷                          | Summary of Benefits and<br>Coverage                                                                                 |                   |                   |              | items per         | page: 10 - 0 of 0 < | > |
| ĉ                          | Book of Business                                                                                                    |                   |                   |              |                   |                     |   |
| Φ                          | Renewal Center                                                                                                    |                   |                   |              |                   |                     |   |
| ß                          | Eligibility Maintenance                                                                                             | _                 |                   |              |                   |                     |   |
| <b>:</b> ,                 | Quoting, Renewals &<br>Marketing Materials                                                                          |                   |                   |              |                   |                     |   |
| Nev                        | WS                                                                                                    |                   |                   |              |                   |                     |   |
| Wel<br>Brol<br>We<br>let u | come to the refreshed Onlin<br>ker Center!<br>have a new look and feel. Ple<br>is know what you think!<br>Read More | i <b>e</b><br>ase |                   |              |                   |                     |   |

### **Eligibility Maintenance**

If you select **Eligibility Maintenance** from the **Dashboard**, it will open a new window. The OEM portal hasn't changed yet. It's still the same experience. A rewrite is in progress, and a future update will align with the look and feel of the broker portal.

Eligibility Maintenance will only appear if a group has given you online employee maintenance (OEM) access. You can go between any groups you have access to and process new adds, terminations and demographic changes.

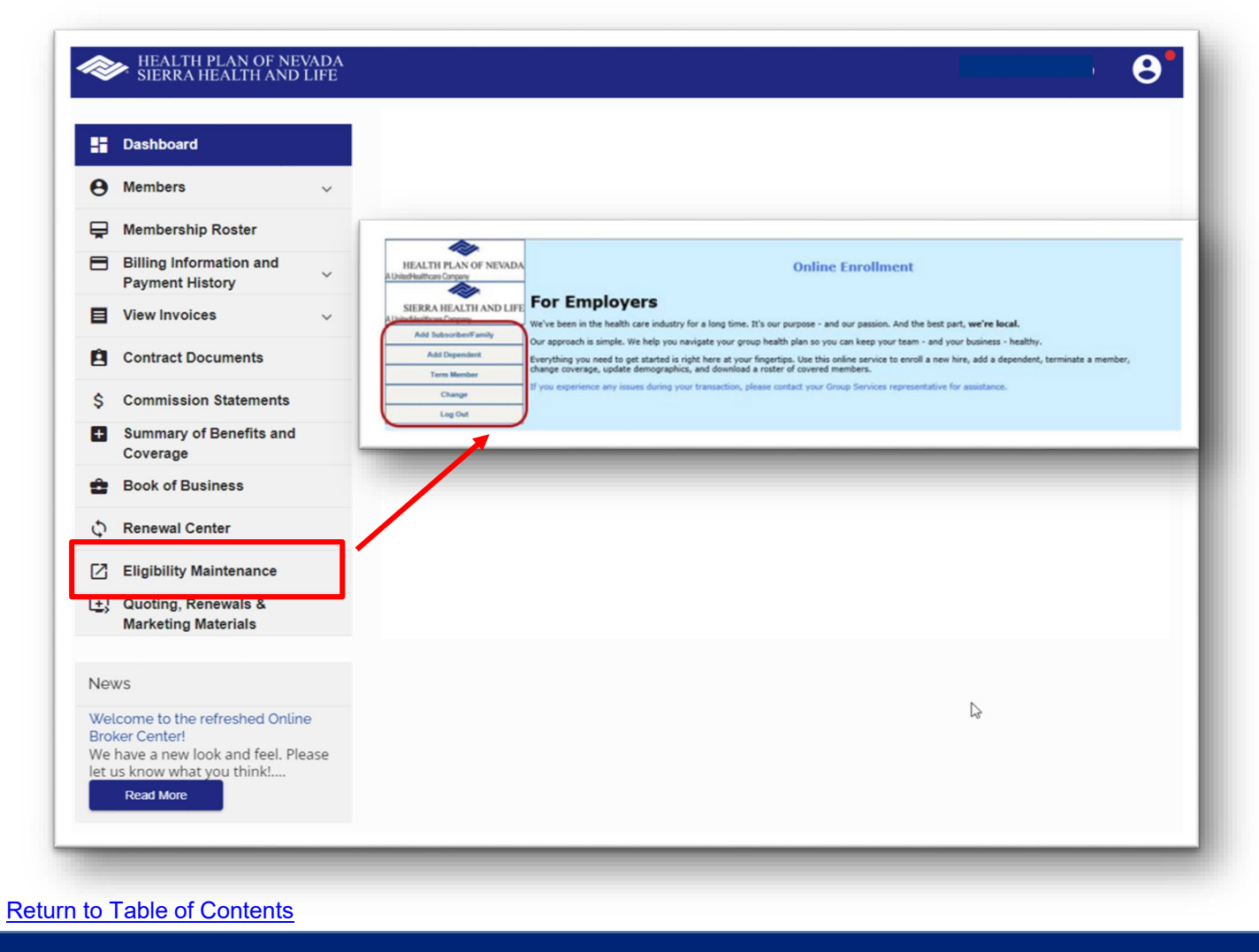

### **Eligibility Maintenance**

Add Subscriber/Family. Select the Group from the dropdown list and enter the required information. Make sure all the required fields marked with an asterisk (\*) are filled out. When each page is complete, click Next to continue. On the final page, select Submit Changes.

Add Dependent. Select the Group from the dropdown list. Search for the employee you are adding the dependent to and enter the required information. When each page is complete, click **Next** to continue. On the final page, select **Submit Changes**.

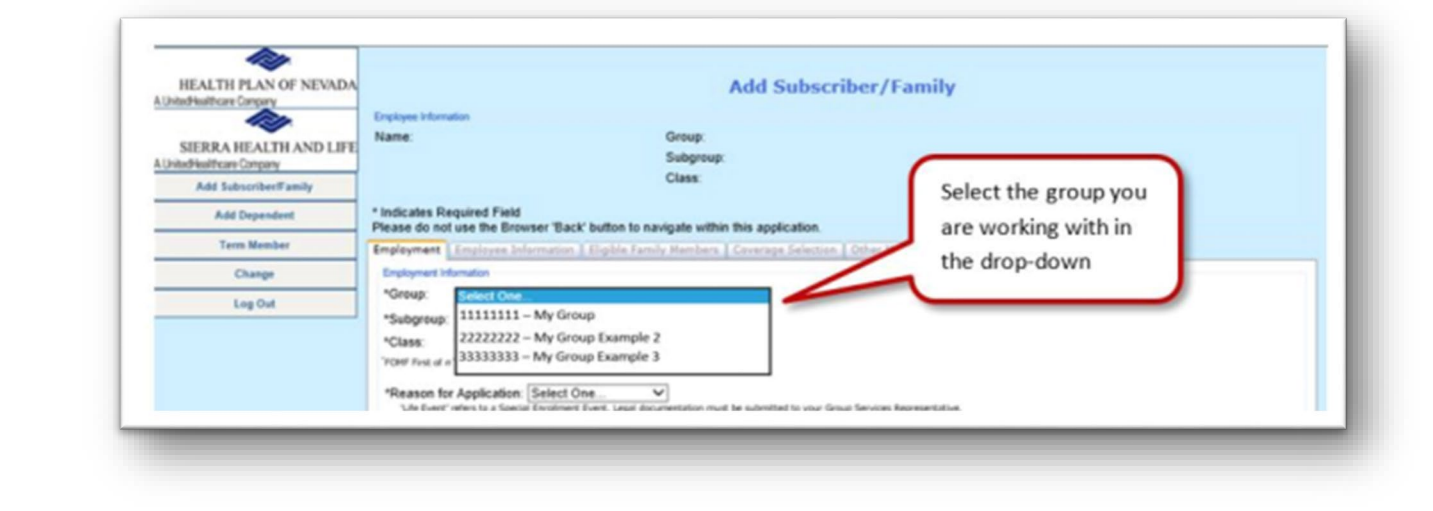

| HEALTH PLAN OF NEVADA    |                             | Add Dependent                                                                                       |  |
|--------------------------|-----------------------------|----------------------------------------------------------------------------------------------------|--|
|                          | Instructions: Enter         | r search criteria for the Subscriber/Employee into any of the fields below, and then click "Search" |  |
| SIERRA HEALTH AND LIFE   | Last Name:                  |                                                                                                    |  |
| UnitedHealthcare Company | First Name:                 |                                                                                                    |  |
| Add Subscriber/Family    | Birth Date:                 |                                                                                                    |  |
| Add Dependent            | SSN:                        |                                                                                                    |  |
| Term Nember              | Group:                      | Select One                                                                                          |  |
| Change                   | Subgroup:<br>Subscriber ID: | AI V Search                                                                                         |  |
| Log Out                  |                             |                                                                                                    |  |
|                          |                             |                                                                                                    |  |

#### **Eligibility Maintenance**

**Term Member.** Select the **Group** from the dropdown list. Then complete a search to locate the member (dependent or subscriber). Enter the **Termination Date** and choose the **Termination Reason** from the dropdown menu. When each page is complete, click **Next** to continue. On the final page, select **Submit Changes**.

**Change Information.** Select the **Group** from the dropdown list. Then edit the **Subgroup**, **Class**, **Employee Demographic**, **Dependent Demographic** and/or **Coverage Selection** information as needed. When each page is complete, click **Next** to continue. On the final page, select **Submit Changes**. Class changes are only available during open enrollment.

| HEALTH PLAN OF NEVADA    | Term Member                                                                                                    |
|--------------------------|----------------------------------------------------------------------------------------------------|
| UnitedHealthcare Company | Instructions: Enter search criteria for the Subscriber/Employee into any of the fields below, and then click "Search" |
| SIERRA HEALTH AND LIFE   | Last Name:                                                                                                    |
| UnitedHealthcare Company | First Name:                                                                                                    |
| Add Subscriber/Family    | Birth Date:                                                                                                    |
| Add Dependent            | SSN:                                                                                                    |
| Term Member              | Group: Select One                                                                                                    |
| Change                   | Subgroup: All V<br>Subscriber ID: Search                                                                              |
| Log Out                  |                                                                                                    |
|                          |                                                                                                    |
|                          |                                                                                                    |
|                          |                                                                                                    |

| ~~                        |                                                                                                    |
|---------------------------|----------------------------------------------------------------------------------------------------|
| HEALTH PLAN OF NEVADA     | Change                                                                                                    |
|                           | Instructions: Enter search criteria for the Subscriber/Employee into any of the fields below, and then click "Search" |
| SIERRA HEALTH AND LIFE    | Last Name:                                                                                                    |
| United Healthcare Company | First Name:                                                                                                    |
| Add Subscriber/Family     | Birth Date:                                                                                                    |
| Add Dependent             | SSN:                                                                                                    |
| Term Member               | Group: Select One                                                                                                    |
| Change                    | Subgroup: All V                                                                                                    |
| Log Out                   |                                                                                                    |
|                           |                                                                                                    |
|                           |                                                                                                    |

#### Quoting, Renewals and Marketing Materials

You'll still access **Quoting, Renewals** and **Marketing Materials** in the broker portal. Click on this tab and it will open a new window.

In the broker portal, you can:

- Enroll new off exchange individual and family plans on behalf of your clients.
- Get a quote, download renewal proposals and enroll new small groups, adjusted community rate (ACR) and association health plans (AHP).
- You can also renew individual and family plans during open enrollment.
- Access most frequently requested HPN and SHL marketing materials.

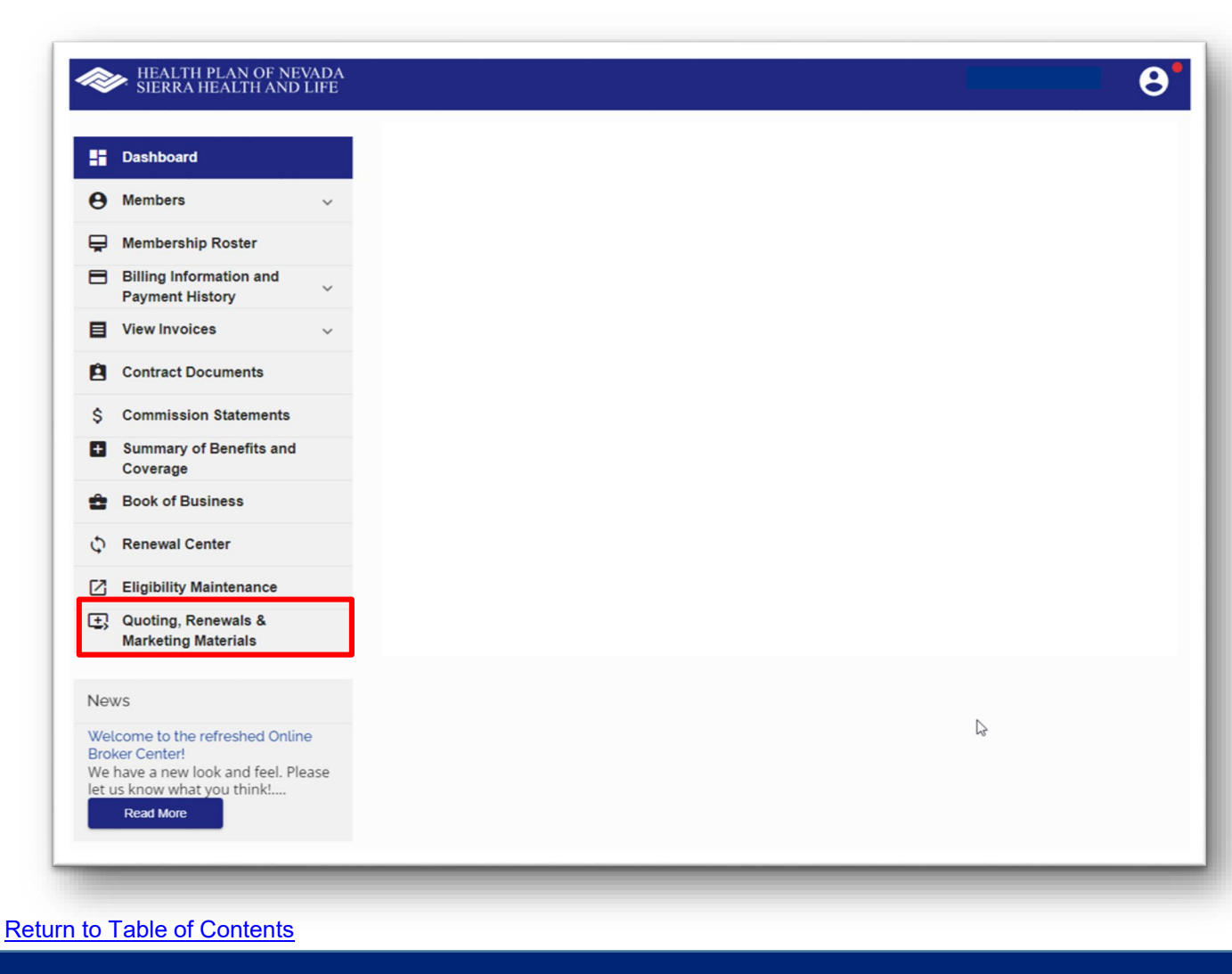

#### Quoting, Renewals and Marketing Materials

#### After you sign in, you'll see a list of **Quick Links**.

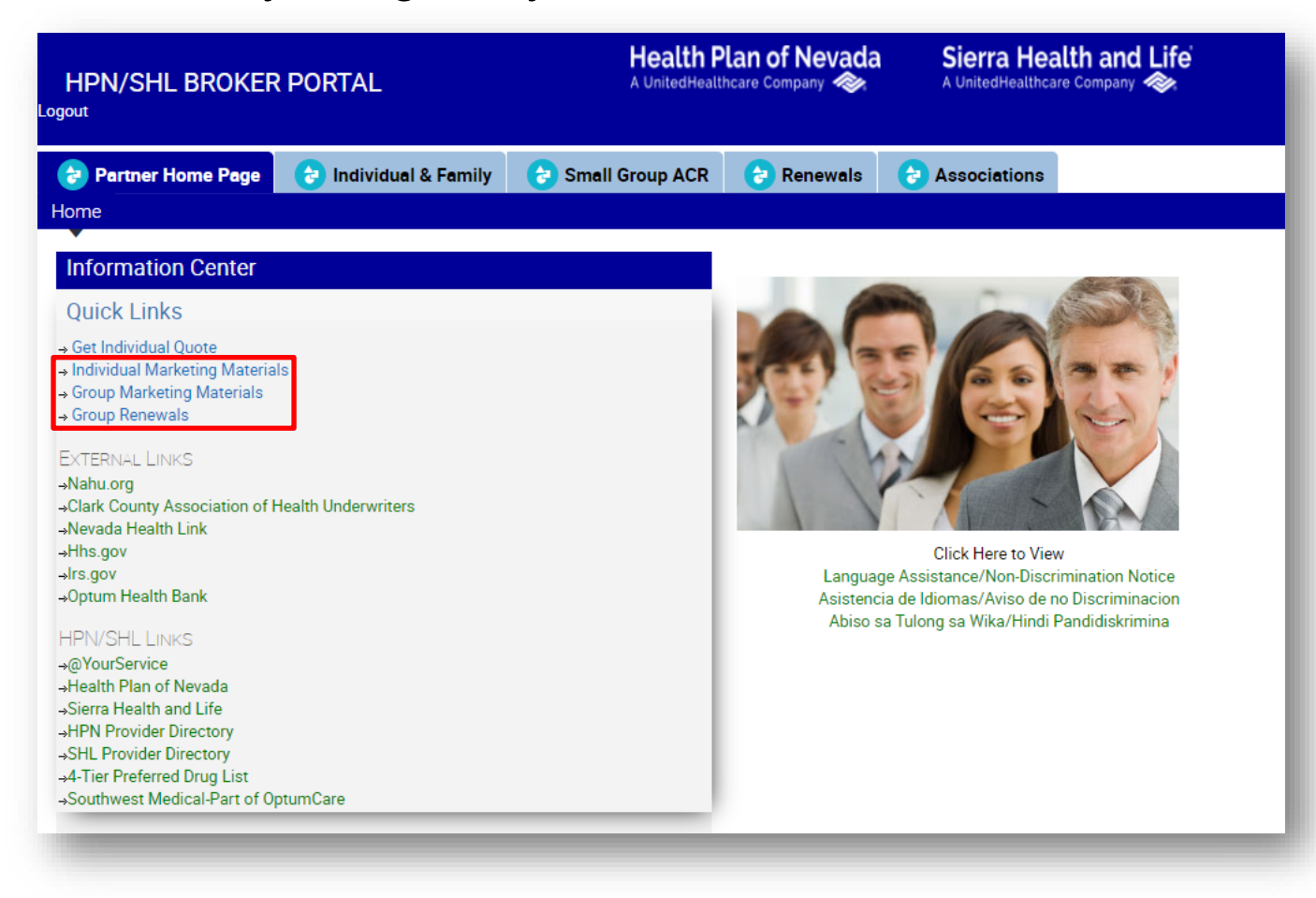

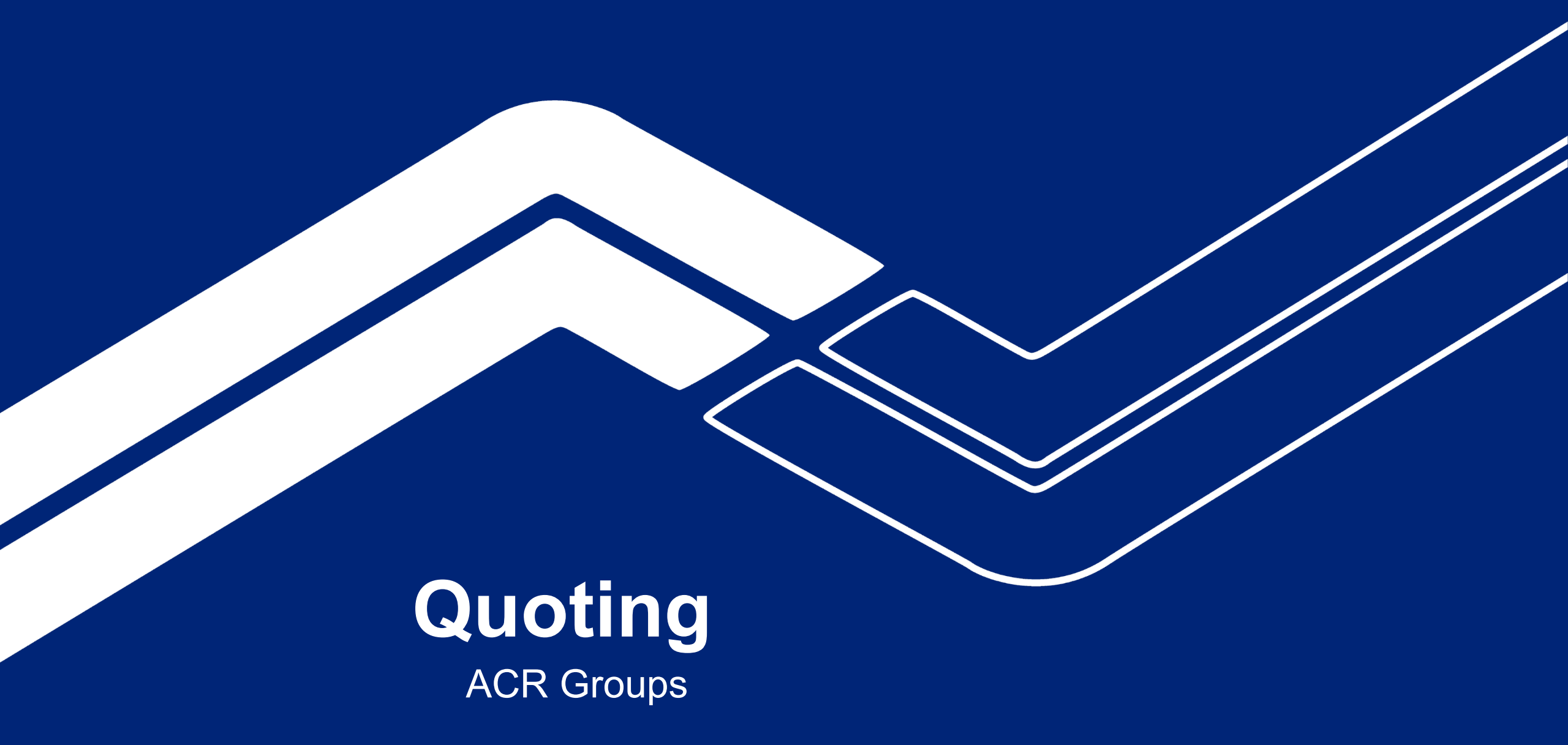

Click **Small Group.** In the toolbox, you can process a new quote, view marketing materials or add a new group (new applications).

| HPN/SHL BROKER                                                                                                    | PORTAL                                                                                         | Health P<br>A UnitedHealt | Sierra Hea<br>A UnitedHealthca | Life<br>🌮       |          |              |
|----------------------------------------------------------------------------------------------------|------------------------------------------------------------------------------------------------|---------------------------|--------------------------------|-----------------|----------|--------------|
| 🔁 Partner Home Page                                                                                                    | 👌 Individual & Family                                                                          | 👌 Small Group ACR         | 👌 Renewals                     | le Associations |          |              |
| Quotes New Applications<br>ols<br>ew Quote<br>oup Enrollment & Marketing Ma                                              | Group Enrollment & Marl                                                                        | keting Materials          |                                |                 |          |              |
| ubmitted Quotes                                                                                                    |                                                                                                |                           |                                |                 |          |              |
| Ise the Action field below to<br>CopyQuote - to create a new<br>NewApplication - to create<br>ViewProposal - to view you | do the following:<br>/ quote with new census or effeo<br>a new group application<br>r proposal | ctive date.               |                                |                 |          |              |
| Quotes 🗸                                                                                                    |                                                                                                |                           |                                | C               | \$       | Enter Query. |
| ote # Group Name                                                                                                    | Requested Effect Broker                                                                        | Created Dt # of           | Employees #Quoted I            | Membs Action    | Continue |              |
|                                                                                                    |                                                                                                |                           |                                |                 |          |              |
|                                                                                                    |                                                                                                | ▼ ▲ ▼                     | T                              |                 |          |              |
|                                                                                                    |                                                                                                |                           |                                |                 |          |              |

From the **Small Group** homepage, select **Quotes**.

Fill in the required fields on the **Group Information** page and select **Save & Continue**.

| Group ACR 👌 Renewals                    | Associations                             |
|-----------------------------------------|------------------------------------------|
|                                         |                                          |
| *Street Address:<br>Requested Eff Date: | ★Zip:                                    |
|                                         | *Street Address:<br>*Requested Eff Date: |

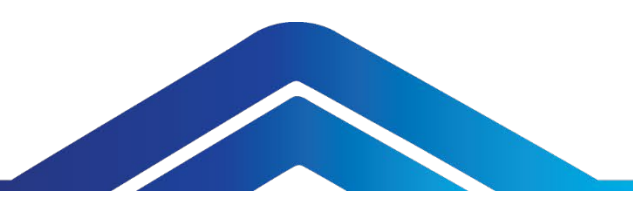

Enter the required census information for the group manually or import the census. See instructions and census template links. Then click **Continue**,

| HPN/SHL BROKER PORTAL                                                                                                    | Health Plan of Nevada<br>A UnitedHealthcare Company 🛷                                                                                                    | Sierra Health and Life<br>A UnitedHealthcare Company                                                 |                           |                               |
|----------------------------------------------------------------------------------------------------|----------------------------------------------------------------------------------------------------|----------------------------------------------------------------------------------------------------|---------------------------|-------------------------------|
| Partner Home Page         Individual & Family           Quotes         New Applications         Group Enrollment & Mark           Quote Info         Outle Info         Outle Info                | 😌 Small Group ACR 🛛 😢 Renewals 😪                                                                                                    | Associations                                                                                         |                           |                               |
| Group Name:                                                                                                    | TEST GROUP                                                                                                    |                                                                                                    |                           |                               |
| * Quote Id:                                                                                                    | 1-1E8GYAD                                                                                                    |                                                                                                    |                           |                               |
| * Eligible EE:                                                                                                    | 2                                                                                                    |                                                                                                    |                           |                               |
| Eligible Employee: An employee working a regular work week of<br>if coverage for part-time employees is requested by the employee<br>and their dependents should not make up more than 20% of the | at least 30 hours per week or 130 hours of service per mo<br>r and the part-time employee works a minimum of twenty<br>enrolled population of the group. | onth. Part-time employees are considered eligible<br>v-four (24) hours per week. Part-time employees | Adobe Acrobat<br>Document | Census Import<br>Instructions |
| Group Census                                                                                                    |                                                                                                    |                                                                                                    |                           |                               |
| Census Import instructions - Census Import exam                                                                                                    | Delete All Records                                                                                                    | Import                                                                                               | X                         | Census Template.c             |
| Group Census                                                                                                    |                                                                                                    | 😨 1-2 of 2                                                                                           | Microsoft Ex              | cel                           |
| Remove # Name/Initials Zip                                                                                                    | DOB Age Spouse DOI                                                                                                    | B Spouse Age # Children Chi                                                                          | ma Separated              | Valu                          |
| □ 1 C0 89128                                                                                                    |                                                                                                    | 0 0                                                                                                  |                           |                               |
| w 2 CI 09120                                                                                                    |                                                                                                    | U U                                                                                                  |                           |                               |
|                                                                                                    | X A V Y                                                                                                    |                                                                                                    |                           |                               |
| Add Employee                                                                                                    |                                                                                                    | Continue 🏓                                                                                           |                           |                               |
|                                                                                                    |                                                                                                    | Poturo                                                                                               | o Table of Contents       |                               |

Health Plan of Nevada

Sierra Health and Life

Select **View Products** to review and select the products. Scroll down the page to view **Available Medical Products**.

| 🕑 Partner Home Page 🛛 👌 🛛                                                             | ndividual & Family 👌 Small Group ACR 👌 Renewals                                                                                     | Associations                                       |
|---------------------------------------------------------------------------------------|----------------------------------------------------------------------------------------------------|----------------------------------------------------|
| uotes New Applications Gro                                                            | up Enrollment & Marketing Materials                                                                                                 |                                                    |
| Medical Plan Selection                                                                | Quote Info                                                                                                    | • =requ                                            |
| <ol> <li>Click View Products to view the<br/>products available to select.</li> </ol> | Group Name:                                                                                                    | TEST GROUP                                         |
| NOTE                                                                                  | Quote Id:                                                                                                    | 1-1E7F2GM                                          |
| Quotes with more then 15<br>products selected may take longer                         | Eligible EE:                                                                                                    | 2                                                  |
| Continue box under Available<br>Medical Products to continue with                     | time employee works a minimum of twenty-four (24) hours per week.<br>make up more than 20% of the enrolled population of the group. | Part-time employees and their dependents should no |
| he quote.                                                                             |                                                                                                    |                                                    |
| he quote.                                                                             | Standard Medical Templates                                                                                                    |                                                    |
| he quote.                                                                             | Standard Medical Templates Standard Medical Templates                                                                               |                                                    |
| he quote.                                                                             | Standard Medical Templates          Standard Medical Templates <ul> <li>1-1 of 1</li> <li>Name</li> <li>View Products</li> </ul>    |                                                    |
| he quote.                                                                             | Standard Medical Templates Standard Medical Templates  1-1 of 1 Name View Products 2024 Eff Dates View Products                     |                                                    |

SHI BOOKED DODT

Click the **Select** hyperlink to add products to your quote. The products will move to the Selected Medical Products.

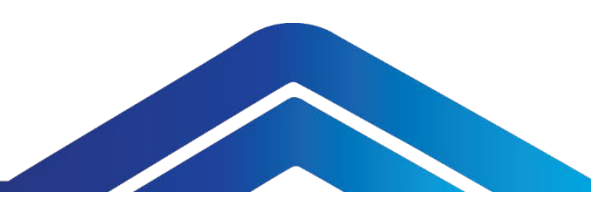

#### Available Products

To add a product, first click on the product description, then click on the SELECT to add it. Associated dental and vision products will be shown and can be removed as desired.

|        |                                |                 |                | Add          | All Products |    |
|--------|--------------------------------|-----------------|----------------|--------------|--------------|----|
| Select | Product Description            | Rx Benefit      | Metallic Level | Product Line | PCP OV       | D  |
| Select | HPN Solutions HMO Bronze 30/6  | \$25/CYD-40%    | Bronze         | HMO          | \$30         | S  |
| Select | HPN Solutions HMO Bronze 40/8  | \$30/125/RxD 3  | Bronze         | HMO          | \$40         | Ş  |
| Select | HPN Solutions HMO Bronze 45/8  | \$30/CYD-0%     | Bronze         | HMO          | \$45         | S  |
| Select | HPN Solutions HMO Bronze 8250  | CYD/\$0         | Bronze         | HMO          | CYD/0%       | S  |
| Select | HPN Solutions HMO Gold 10/100  | \$20/40/80/500  | Gold           | HMO          | \$10         | S  |
| Select | HPN Solutions HMO Gold 20/100  | \$15/40/70/300  | Gold           | HMO          | \$20         | Ş  |
| Select | HPN Solutions HMO Gold 25/100  | \$15/40/70/300  | Gold           | HMO          | \$25         | S  |
| Select | HPN Solutions HMO Gold 25/200  | \$15/40/70/300  | Gold           | HMO          | \$25         | S  |
| Select | HPN Solutions HMO Gold 30/500  | \$5/50/75/50%   | Gold           | HMO          | \$30         | S  |
| Select | HPN Solutions HMO Platinum 15/ | \$10/30/60/350  | Platinum       | HMO          | \$15         | S  |
| Select | HPN Solutions HMO Silver 10/30 | \$15/50/75/350  | Silver         | HMO          | \$10         | S: |
| Select | HPN Solutions HMO Silver 35/35 | \$25/50/75/350  | Silver         | HMO          | \$35         | Ş  |
| Select | HPN Solutions HMO Silver 40/60 | \$25/50/100/350 | Silver         | HMO          | \$40         | S  |
| Select | HPN Solutions POS Gold 15/0/10 | \$15/40/70/300  | Gold           | POS          | \$15         | S  |
| Select | HPN Solutions POS Gold 25/0/15 | \$15/40/70/300  | Gold           | POS          | \$25         | S  |
| Select | HPN Solutions POS Gold 25/0/50 | \$15/40/70/300  | Gold           | POS          | \$25         | S  |

# Click Add Selected & Continue in the Selected Medical Products.

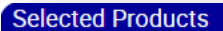

|                                |     | Remove   |
|--------------------------------|-----|----------|
| IPN Solutions HMO Bronze 30/   | HMO | Remove   |
| PO 27 w/o Ortho Adult - So. NV | PPO | a Remove |
| HL Dental PPO Plan 28 - SB Ad  | PPO | a Remove |
| HL Dental PPO Plan 29 - SB Ad  | PPO | a Remove |
| HL PPO EyeMed 13: 12/12/24/    | PPO | a Remove |
| HL PPO EyeMed 14: 12/12/12     | PPO | a Remove |
| HL PPO EyeMed 15: 12/12/24     | PPO | a Remove |
| IPN Solutions HMO Gold 25/10   | HMO | a Remove |
| IPN Solutions HMO Gold 30/50   | HMO | a Remove |
| IPN Solutions POS Silver 35/0/ | POS | a Remove |
| HL Solutions HSA PPO Gold 32   | HSA | 🛱 Remove |

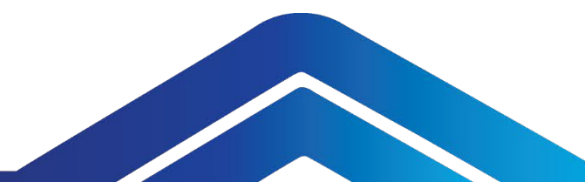

You'll see a list of **Estimated Monthly Premiums** for each product selected. Click **Continue**.

| HPN/SHL BROKER PORTAL                                                                                                    |                                                                                                    | Health P<br>A UnitedHealt!                                                                                                    | lan of Nevada<br>ncare Company 🛷                                                                                                    | Sierra Health and Life<br>A UnitedHealthcare Company       |                           |
|----------------------------------------------------------------------------------------------------|----------------------------------------------------------------------------------------------------|----------------------------------------------------------------------------------------------------|----------------------------------------------------------------------------------------------------|------------------------------------------------------------|---------------------------|
| 👌 Partner Home Page 🛛 👌 I                                                                                                    | ndividual & Family                                                                                                    | 👌 Small Group ACR                                                                                                    | 👌 Renewals                                                                                                    | Associations                                               |                           |
| SmallGroup Quotes New Appl                                                                                                    | ications Group En                                                                                                    | rollment & Marketing Mater                                                                                                    | rials                                                                                                    |                                                            |                           |
| Quote Info                                                                                                    |                                                                                                    |                                                                                                    |                                                                                                    |                                                            |                           |
| * Group Name:                                                                                                    |                                                                                                    |                                                                                                    | TEST GROUP                                                                                                    |                                                            |                           |
| * Quote Id:                                                                                                    |                                                                                                    |                                                                                                    | 1-1E7F2GM                                                                                                    |                                                            |                           |
| - Flieible FFr                                                                                                    |                                                                                                    |                                                                                                    | 2                                                                                                    |                                                            |                           |
|                                                                                                    |                                                                                                    |                                                                                                    |                                                                                                    |                                                            |                           |
| Eligible Employee: An employee working<br>if coverage for part-time employees is re<br>and their dependents should not make u                                                                                                    | a regular work week of<br>quested by the employe<br>p more than 20% of the                                                                                            | at least 30 hours per week or 1<br>er and the part-time employee v<br>enrolled population of the grou                                                                                          | vorks a minimum of tv<br>.p.                                                                                                    | wenty-four (24) hours per                                  | week. Part-time employees |
| Eligible Employee: An employee working<br>if coverage for part-time employees is re<br>and their dependents should not make u<br>Metallic Rates                                                                                                    | a regular work week of<br>quested by the employe<br>p more than 20% of the                                                                                            | at least 30 hours per week or 1<br>r and the part-time employee v<br>enrolled population of the grou                                                                                           | vorks a minimum of tv                                                                                                    | wenty-four (24) hours per t                                | week. Part-time employees |
| Eligible Employee: An employee working<br>if coverage for part-time employees is re<br>and their dependents should not make u<br>Metallic Rates<br>an                                                                                                    | a regular work week of<br>quested by the employe<br>p more than 20% of the<br>Rx Co-Pay                                                                               | at least 30 hours per week or 1<br>r and the part-time employee v<br>enrolled population of the grou<br>Estimated Monthly Premium                                                              | works a minimum of tv                                                                                                    | wenty-four (24) hours per t                                | week. Part-time employees |
| Eligible Employee: An employee working<br>if coverage for part-time employees is re<br>and their dependents should not make u<br>Metallic Rates<br>an<br>PN Solutions HMO Gold 30/500/30%                                                                                                    | a regular work week of<br>quested by the employe<br>p more than 20% of the<br>Rx Co-Pay<br>\$5/50/75/50%                                                              | at least 30 hours per week or 1<br>er and the part-time employee v<br>enrolled population of the grou<br>Estimated Monthly Premium<br>\$968.24                                                 | vorks a minimum of tr<br>p.<br>Deductible Offi<br>\$500 \$30                                                                                                    | wenty-four (24) hours per t                                | week. Part-time employees |
| Eligible Employee: An employee working<br>if coverage for part-time employees is re<br>and their dependents should not make u<br>Metallic Rates<br>an<br>PN Solutions HMO Gold 30/500/30%<br>PN Solutions POS Silver 35/0/2500/20%                                                                                                    | a regular work week of<br>quested by the employe<br>p more than 20% of the<br>Rx Co-Pay<br>\$5/50/75/50%<br>\$30/85/CYD-2                                             | at least 30 hours per week or 1<br>er and the part-time employee v<br>enrolled population of the grou<br>Estimated Monthly Premium<br>\$968.24<br>\$843.73                                     | Deductible Offi<br>s500 \$30<br>S0 \$35                                                                                                    | wenty-four (24) hours per t                                | week. Part-time employees |
| Eligible Employee: An employee working<br>if coverage for part-time employees is re<br>and their dependents should not make u<br>Metallic Rates<br>an<br>PN Solutions HMO Gold 30/500/30%<br>PN Solutions POS Silver 35/0/2500/20%<br>HL Solutions HSA PPO Gold 3200/10%                                                                                    | a regular work week of<br>quested by the employe<br>p more than 20% of the<br>Rx Co-Pay<br>\$5/50/75/50%<br>\$30/85/CYD-2<br>CYD/0%                                   | at least 30 hours per week or 1<br>r and the part-time employee v<br>enrolled population of the grou<br>Estimated Monthly Premium<br>\$968.24<br>\$843.73<br>\$876.36                          | Deductible Offi<br>\$500 \$30<br>\$0 \$35<br>\$3,200 CYU                                                                                                    | wenty-four (24) hours per t<br>ce Visit                    | week. Part-time employees |
| Eligible Employee: An employee working<br>if coverage for part-time employees is re<br>and their dependents should not make u<br>Metallic Rates<br>Ian<br>PN Solutions HMO Gold 30/500/30%<br>PN Solutions POS Silver 35/0/2500/20%<br>HL Solutions HSA PPO Gold 3200/10%<br>PN Solutions HMO Bronze 30/6850/40%                                            | a regular work week of<br>quested by the employe<br>p more than 20% of the<br>Rx Co-Pay<br>\$5/50/75/50%<br>\$30/85/CYD-2<br>CYD/0%<br>\$25/CYD-40%                   | at least 30 hours per week of 1<br>r and the part-time employee v<br>enrolled population of the grou<br>Estimated Monthly Premium<br>\$968.24<br>\$843.73<br>\$876.36<br>\$614.92              | Deductible Offi<br>\$500 \$30<br>\$0 \$35<br>\$3,200 \$24<br>\$6,850 \$30                                                                                                    | venty-four (24) hours per t<br>ce Visit<br>)<br>)/10%      | week. Part-time employees |
| Eligible Employee: An employee working<br>if coverage for part-time employees is re<br>and their dependents should not make u<br>Metallic Rates<br>lan<br>PN Solutions HMO Gold 30/500/30%<br>PN Solutions POS Silver 35/0/2500/20%<br>HL Solutions HSA PPO Gold 3200/10%<br>PN Solutions HMO Bronze 30/6850/40%<br>PN Solutions HMO Gold 25/1000/30%       | a regular work week of<br>quested by the employe<br>p more than 20% of the<br>Rx Co-Pay<br>\$5/50/75/50%<br>\$30/85/CYD-2<br>CYD/0%<br>\$25/CYD-40%<br>\$15/40/70/300 | at least 30 hours per week of 1<br>or and the part-time employee v<br>enrolled population of the grou<br>Estimated Monthly Premium<br>\$968.24<br>\$843.73<br>\$876.36<br>\$614.92<br>\$965.50 | Deductible         Offi           S500         \$30           S0         \$35           \$3,200         CYE           \$6,850         \$30           \$1,000         \$25     | venty-four (24) hours per t<br>ce Visit<br>)<br>)/10%      | week. Part-time employees |
| Eligible Employee: An employee working<br>if coverage for part-time employees is re<br>and their dependents should not make u<br>Metallic Rates<br>lan<br>IPN Solutions HMO Gold 30/500/30%<br>IPN Solutions POS Silver 35/0/2500/20%<br>HL Solutions HSA PPO Gold 3200/10%<br>IPN Solutions HMO Bronze 30/6850/40%<br>IPN Solutions HMO Bronze 30/6850/40% | a regular work week of<br>quested by the employe<br>p more than 20% of the<br>Rx Co-Pay<br>\$5/50/75/50%<br>\$30/85/CYD-2<br>CYD/0%<br>\$25/CYD-40%<br>\$15/40/70/300 | at least 30 hours per week or 1<br>r and the part-time employee v<br>enrolled population of the grou<br>Estimated Monthly Premium<br>\$968.24<br>\$843.73<br>\$876.36<br>\$614.92<br>\$965.50  | Deductible         Offi           S500         \$30           S00         \$35           S3,200         CYE           \$6,850         \$30           \$1,000         \$25     | venty-four (24) hours per t<br>ce Visit<br>)<br>)/10%      | week. Part-time employees |
| Eligible Employee: An employee working<br>if coverage for part-time employees is re<br>and their dependents should not make u<br>Metallic Rates<br>lan<br>IPN Solutions HMO Gold 30/500/30%<br>IPN Solutions POS Silver 35/0/2500/20%<br>HL Solutions HSA PPO Gold 3200/10%<br>IPN Solutions HMO Bronze 30/6850/40%<br>IPN Solutions HMO Gold 25/1000/30%   | a regular work week of<br>quested by the employe<br>p more than 20% of the<br>Rx Co-Pay<br>\$5/50/75/50%<br>\$30/85/CYD-2<br>CYD/0%<br>\$25/CYD-40%<br>\$15/40/70/300 | at least 30 hours per week of 1<br>r and the part-time employee v<br>enrolled population of the grou<br>Estimated Monthly Premium<br>\$968.24<br>\$843.73<br>\$876.36<br>\$614.92<br>\$965.50  | Deductible         Offi           \$500         \$30           \$500         \$30           \$3,200         CYI           \$6,850         \$30           \$1,000         \$25 | venty-four (24) hours per t<br>ce Visit<br>j<br>j<br>j/10% | * 1-5 of 5                |

#### Select Generate Proposal.

Click the link under name to view and print the proposal. Select **Continue** to return to your small group homepage.

| HPN/SHL BROKER POR                                                                                                    | TAL                                                                  | Health P<br>A UnitedHealth | lan of Nevada<br>Icare Company 🐟 | Sierra Hea<br>A UnitedHealthcar | Ith and Life<br>e Company 🐟 |
|----------------------------------------------------------------------------------------------------|----------------------------------------------------------------------|----------------------------|----------------------------------|---------------------------------|-----------------------------|
| Partner Home Page     I       Quotes     New Applications     Group                                                                      | ndividual & Family 🗦 Sr<br>up Enrollment & Marketing Ma              | nall Group ACR             | 🔁 Renewals                       | Associations                    |                             |
| Proposal<br>To view the proposal on this page,<br>click the Generate Proposal button<br>and then click the link to open the<br>document. | ACR Group Policy<br>*Policy #:<br>1-1E7F2GM<br>*Group:<br>TEST GROUP | ٩                          |                                  |                                 |                             |
|                                                                                                    |                                                                      |                            |                                  |                                 | 🔅 1 - 1 of 1                |
|                                                                                                    | Generate Proposal                                                    |                            |                                  |                                 |                             |
|                                                                                                    | Name Modified▼<br>1-1E7F2GM_B 10/29/2024                             | 03:03:18 PM                |                                  |                                 |                             |

# Renewals

Group and Individuals

#### **Group Renewals**

Select the **Renewals** tab. You can view groups that are renewing within 30 days and 60 days.

Click the **Proposal** link to review the renewal proposal. Click on the **SBC** link to review the Summary of Benefits and Coverages.

| HPN/SHL BROKER PORT                                                                    | AL                |             | Health Pl<br>A UnitedHealth | an of Nevad    | A United      | a Health a<br>Healthcare Com | and Life<br>pany 🐟 |
|----------------------------------------------------------------------------------------|-------------------|-------------|-----------------------------|----------------|---------------|------------------------------|--------------------|
| 👌 Partner Home Page 🛛 👌 In                                                             | dividual & Family | 👌 Small     | Group ACR                   | 👌 Renewals     | 📀 Associa     | tions                        |                    |
| Home SG 30 Days SG 60 Days                                                             | 51-100 30 Days    | 51-100 60   | Days Ind Re                 | newais Comp    | eted Renewals |                              |                    |
| Renewals         Groups to Renew within 30 Days         Groups to Renew within 60 Days | Groups to Ren     | ew within   | 30 Days                     |                |               |                              | Q Export           |
| Individual Renewals                                                                    | Home 🗸            |             |                             |                |               |                              | 🌞 1 - 10 of 10+    |
| <ul> <li><u>Completed Individual Renewals</u></li> </ul>                               | Group Name G      | oup Number  | Renewal Date                | Tier Structure | Status        | Proposal                     | SBC                |
|                                                                                        | THE DOE COMPAN    | IY 60000123 | 12/1/2024                   | ACR            | Renewal Ready | Proposal                     | SBC                |

Click Individual Renewal to see a list of your individual members. Scroll right to **Renew** an Off Exchange member and/or view the Renewal Letter.

Click the **Completed Renewals** option to see all Off Exchange members that have already renewed.

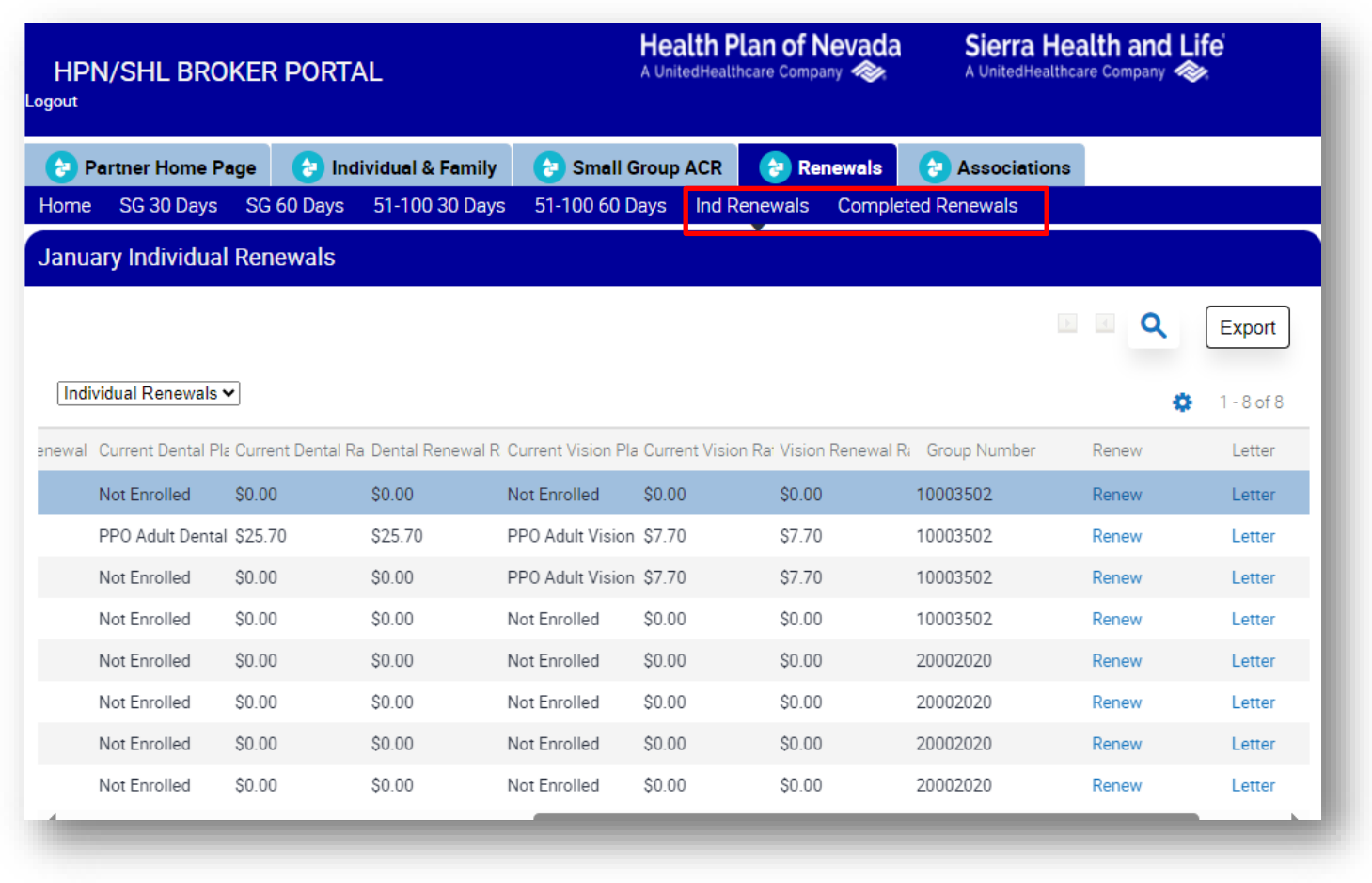

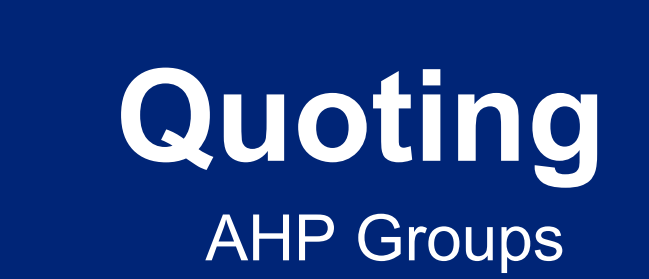

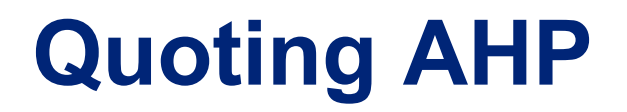

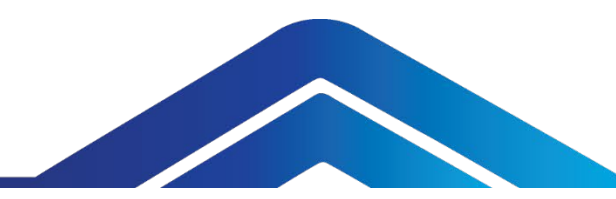

Click the **Associations** tab. Then click **Start AHP Quote**.

| Partner Home Page                                                      | 👌 Individual & Family | 👌 Small Group ACR     | 👌 Renewals        | lessociations                 |                   |
|------------------------------------------------------------------------|-----------------------|-----------------------|-------------------|-------------------------------|-------------------|
| ΗP                                                                     |                       |                       |                   |                               |                   |
| ualifications:                                                         | ACR Book of           | Business for Associat | tion Quoting      |                               |                   |
| okers and employers must b<br>od standing with an approve<br>sociation | e in<br>d             |                       | ſ                 |                               |                   |
| C: Employer group's primary<br>siness location must be Clar            | /<br>:k               |                       | L                 | ACR Groups already quote      | d Export          |
| unty, NV.<br>A: Employer group's primary                               |                       | of Rusiness for       | Accordiation (    | Juoting                       | Enter Ouer        |
| siness location must be Nev<br>it-of-Area (00A) employees a            | ada. ACR DOOR         | COI DUSINESS ION      | ASSOCIATION       | luoting                       |                   |
| owed with no more than 25%<br>e enrolled employees OOA.                | of Group Name         | Group Number SIC      | Associati Indus   | try Typ Renewal Dat Requested | Et Quote and Rene |
| PN/SHL products are not<br>ailable in Hawaii or Vermont.               |                       |                       |                   |                               |                   |
| aka                                                                    |                       |                       | <b>X A V</b>      | ×                             |                   |
| IKS                                                                    |                       |                       |                   |                               |                   |
|                                                                        |                       |                       |                   |                               |                   |
| Start AHP Quote                                                        | Quotes                |                       |                   |                               |                   |
|                                                                        |                       |                       |                   |                               | Q                 |
|                                                                        |                       |                       |                   |                               |                   |
|                                                                        | Quotes                |                       |                   |                               | 🄅 1-1of           |
|                                                                        | Policy #              | Гуре Group Name       | Broker            | Effective Dt Expires          | Action            |
|                                                                        | 1-1E6KB39 (           | Quote TESTING 1/      | 1/25 COLLEEN BSA9 | 1/1/2025 12/22/2024           |                   |
|                                                                        |                       |                       |                   |                               |                   |
|                                                                        |                       |                       |                   | ×                             |                   |

#### **Quoting AHP**

Complete the **Group Info**. Then click **Save & Continue**.

| ogout                                                                               | A Uni              | itedHealthcare Company 🧼 | Sierra Health and Life<br>A UnitedHealthcare Company |                |                   |
|-------------------------------------------------------------------------------------|--------------------|--------------------------|------------------------------------------------------|----------------|-------------------|
| Partner Home Page                                                                   | vidual & Family    | 👌 Small Group            | ACR 🕝 Renewals                                       | Associations   | s                 |
| AHP Associations                                                                    |                    |                          |                                                      |                |                   |
| AHP Quote                                                                           | 1. <u>Group In</u> | fo 2. Census             | 3. Product Selection                                 | 4. Attestation | 5. Confirmation   |
| This section is for AHP Groups<br>only.                                             | ∗ =Required        | Group Legal Name         |                                                      |                |                   |
| Select the applicable Association<br>and corresponding Industry Type                |                    | Zip                      |                                                      |                |                   |
| specific to the Association.                                                        | *                  | Requested Effective      | e Date                                               | ~              |                   |
| Association: NCA, Industry Type must be Construction.                               |                    | Enrolled Count           |                                                      |                |                   |
| Association: HCC, Industry Type                                                     | *                  | SIC                      |                                                      | <b>∼</b>       |                   |
| - Division C: Construction                                                          |                    | Association              |                                                      | <b>∼</b>       |                   |
| - Division D: Manufacturing<br>- Division G: Retail Trade<br>- Division I: Services |                    | Industry Type            |                                                      | <b>~</b>       |                   |
|                                                                                     |                    |                          |                                                      |                | Save & Continue 🎔 |
|                                                                                     |                    |                          |                                                      |                |                   |

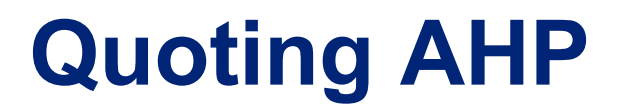

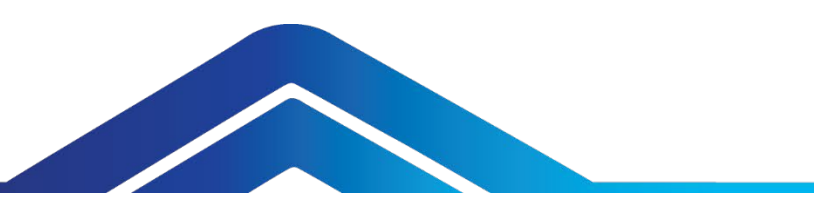

Enter the required census information for the group manually OR import the census. See instructions and census template links. Then click **Continue**,.

| HPN/SHL BROKER PORTAL                                                                                                    | Health Plan of New<br>A UnitedHealthcare Company                                                                            | Vada Sierra Health<br>A UnitedHealthcare Co                                  | mpany 🐟                                               |
|----------------------------------------------------------------------------------------------------|----------------------------------------------------------------------------------------------------|------------------------------------------------------------------------------|-------------------------------------------------------|
| Partner Home Page         Individual & Family           Quotes         New Applications         Group Enrollment & Market                                                                               | Small Group ACR Renew                                                                                                    | wals 👌 Associations                                                          |                                                       |
| Quote Info                                                                                                    |                                                                                                    |                                                                              | =required                                             |
| * Group Name:                                                                                                    | TEST                                                                                                    | GROUP                                                                        |                                                       |
| * Quote Id:                                                                                                    | 1-1E80                                                                                                    | IGYAD                                                                        |                                                       |
| * Eligible EE:                                                                                                    | 2                                                                                                    |                                                                              |                                                       |
| Eligible Employee: An employee working a regular work week of at<br>if coverage for part-time employees is requested by the employer<br>and their dependents should not make up more than 20% of the en | least 30 hours per week or 130 hours of se<br>and the part-time employee works a minimu<br>rrolled population of the group. | ervice per month. Part-time employee<br>um of twenty-four (24) hours per wee | es are considered eligible<br>ek. Part-time employees |
| Group Census                                                                                                    |                                                                                                    |                                                                              |                                                       |
| Census Import instructions - census Import examp                                                                                                    | le spreadsheet - Delete All Re                                                                                              | lecords                                                                      | ort                                                   |
| Group Census                                                                                                    |                                                                                                    |                                                                              | 🗣 1-2of2                                              |
| Remove # Name/Initials Zip                                                                                                    | DOB Age                                                                                                    | Spouse DOB Spouse Age                                                        | # Children Chi                                        |
| ☐ 1 C0 89128                                                                                                    |                                                                                                    | 0                                                                            | 0                                                     |
| 2 C1 89128                                                                                                    |                                                                                                    | 0                                                                            | 0                                                     |
|                                                                                                    | X A V X                                                                                                    |                                                                              | ,                                                     |
| Add Employee                                                                                                    |                                                                                                    |                                                                              | Continue 🕨                                            |
|                                                                                                    |                                                                                                    |                                                                              | Return t                                              |

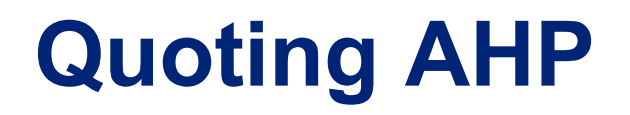

Select the **Generate Proposal** button. To view or download the proposal, click the link under the name.

NOTE: <u>Do not</u> click the **Continue and Select Plans** button until you are sure you want to submit as a new group.

| HPN/SHL BROKER PORTAL                                                                |                            | Health Plan of Nevada<br>A UnitedHealthcare Company 🗞 | Sierra Health and Life<br>A UnitedHealthcare Company 🛷 |  |
|--------------------------------------------------------------------------------------|----------------------------|-------------------------------------------------------|--------------------------------------------------------|--|
| 😌 Partner Home Page 🛛 👌 Ir                                                           | idividual & Family 👌 👌 Sma | all Group ACR 👌 Renewals                              | e Associations                                         |  |
| AHP Quote Proposal                                                                   |                            |                                                       |                                                        |  |
| Proposal<br>To view the proposal on this page,<br>click the Generate Proposal button | Generate Proposal          |                                                       |                                                        |  |
| and then click the link to open the document.                                        | Generate Propos            | al                                                    | 🔅 1-1 of 1                                             |  |
|                                                                                      | Name                       | Modified▼                                             |                                                        |  |
|                                                                                      | 1-1E7F2MK_CP_202410291526  | 51 10/29/2024 03:26:54 PM                             |                                                        |  |
|                                                                                      |                            | ★ ★ ▼ 3                                               | Z                                                      |  |
|                                                                                      | Heack                      | Generate Proposal                                     | Continue and Select Plans                              |  |
|                                                                                      |                            |                                                       |                                                        |  |

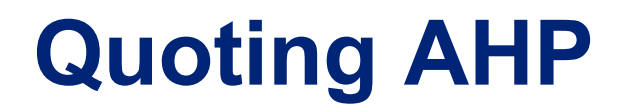

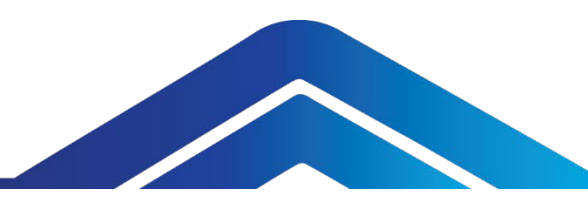

Click on the magnifying glass to start a **New Query**.

# Search by **Group Name** or **Group Number**.

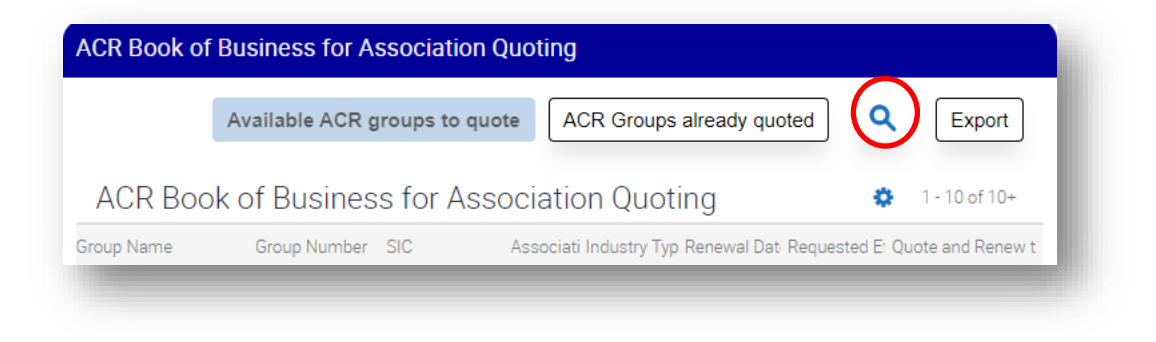

| ACR Book o                                                                                    | f Business for Association | on Quoting                      |            |               |  |
|-----------------------------------------------------------------------------------------------|----------------------------|---------------------------------|------------|---------------|--|
|                                                                                               | Available ACR groups to    | quote ACR Groups already quoted | ] <b>Q</b> | Export        |  |
| ACR Boo                                                                                       | ok of Business for A       | ssociation Quoting              | •          | 1 - 10 of 10+ |  |
| Group Name Group Number SIC Associati Industry Typ Renewal Dat Requested E: Quote and Renew t |                            |                                 |            |               |  |

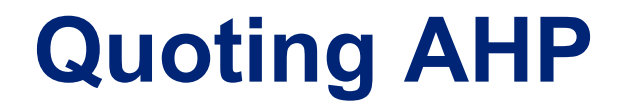

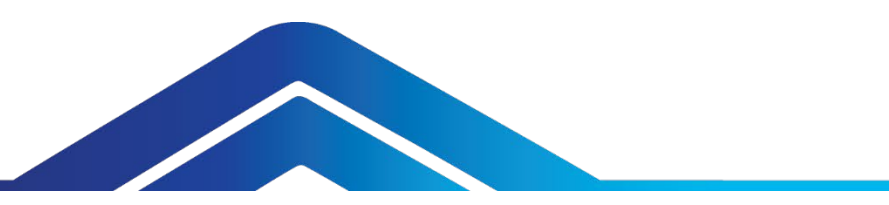

Search by **Group Name** or **Group Number**. Select the **Association**, **Industry Type** and **Requested Effective Date** from the drop-down values in each column.

Click the **AHP Option** link which will go to the Proposal Generation page.

| ACR Book of | Business for A  | ssociation Qu   | oting                                               |                          |
|-------------|-----------------|-----------------|-----------------------------------------------------|--------------------------|
|             | Available ACR g | groups to quote | ACR Groups already quoted                           | <b>Q</b> Export          |
| ACR Boo     | ok of Busines   | s for Assoc     | ciation Quoting                                     | 🔅 1 - 10 of 10+          |
| Group Name  | Group Number    | SIC A           | ssociati Industry Typ Renewal Dat <sup>,</sup> Requ | ested El Quote and Renew |
|             |                 | CONSTRUCTI      | 7/1/2025                                            | AHP Option               |
| _           |                 |                 |                                                     |                          |

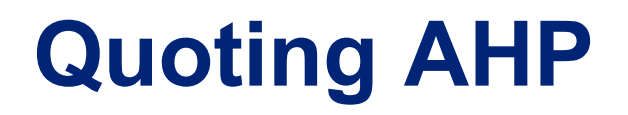

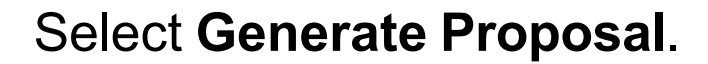

Click the link under name to view and print the proposal.

| HPN/SHL BROKER PORTAL                                                                                         |                                     | Health Plan of Nevada<br>A UnitedHealthcare Company |              | Sierra Hea<br>A UnitedHealthca | alth and Life<br>re Company 🐟 |
|----------------------------------------------------------------------------------------------------|-------------------------------------|-----------------------------------------------------|--------------|--------------------------------|-------------------------------|
| Partner Home Page                                                                                             | 👌 Individual & Family               | 👌 Small Group ACR                                   | 👌 Renewals   | lessociations                  |                               |
| AHP Proposal                                                                                                  |                                     |                                                     |              |                                |                               |
| Proposal                                                                                                    | Generate Pro                        | posal                                               |              |                                |                               |
| To view the proposal on this<br>click the Generate Proposal b<br>and then click the link to oper<br>document. | page,<br>utton<br>n the<br>Generate | Proposal                                            |              |                                | Generate Proposal             |
|                                                                                                    | Continue and                        | Select Plans 🇭                                      |              |                                |                               |
|                                                                                                    | Name                                | Modifie                                             | ed           |                                |                               |
|                                                                                                    |                                     |                                                     | <b>X A V</b> | T                              |                               |
|                                                                                                    | Continue and                        | i Select Plans 🇭                                    |              |                                |                               |

### **Actions for Existing ACR Quotes**

To view a quote, go to Action and select Copy Quote, Create AHP Quote, New Application, View Proposal or View Rates. Then select Continue.

Quotes that are not submitted can be completed later by scrolling down to the **Unsubmitted Quotes** section (below the **Submitted Quotes**) and selecting the **Continue** link.

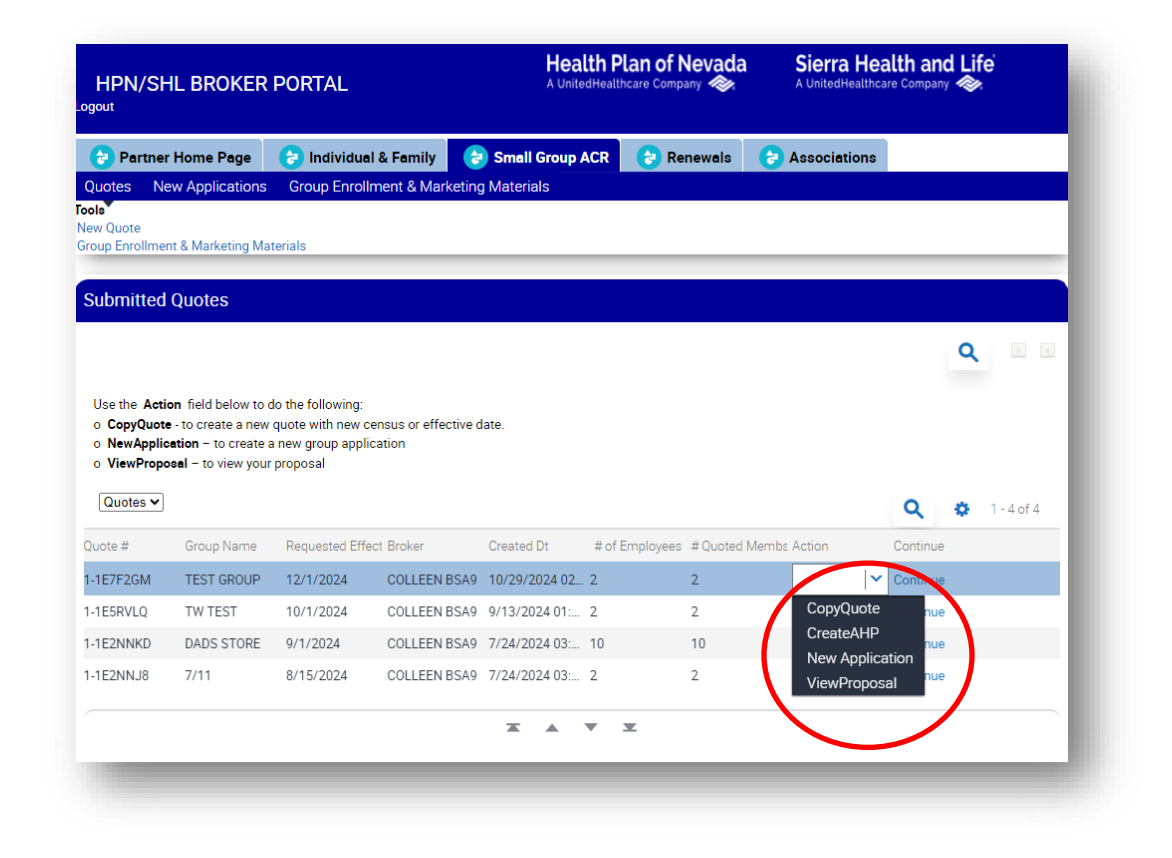

# Applications/ Quoting Individual and Family Plans

Click the **Email URL** link to email your client a link to the individual portal, which includes your credentials.

#### **Qualifying Events**

Open enrollment for 2025 health plans will be November 1, 2024 through January 15, 2025 with effective dates as follows:

Applications received between November 1, 2024 to December 31, 2024 will be effective January 1, 2025. Applications received between January 1, 2025 to January 15, 2025 will be effective February 1, 2025.

If you're applying for coverage due to a qualifying life event (QLE), you must provide proof within 60 days from the date of the qualifying event. Examples of a qualifying event may include:

Birth, Adoption or Placement for Adoption Domestic Partnership or Marriage Change in Family Status Loss of Minimum Essential Coverage Active Duty Military Loss of Medicaid or other Public Assistance Loss of Employer Sponsored Coverage Permanent Change in Residence to Nevada

Your effective date will show the first of the month following the date the application is submitted provided it is within 60 days of the Qualifying Life Event.

The documentation will be reviewed for final determination of eligibility.

If you have any questions regarding choosing a health plan, please call Sales at 702-821-2200.

Information and dates are subject to change.

 As you are going through the enrollment process, you will be prompted to attest to your Qualifying Life Event. Click this link to view a list of acceptable QLE documentation.

| HPN/SHL BROKER                                                                                                    | PORTAL             | Health P<br>A UnitedHealt         | lan of Nevad          | A Sierra<br>A UnitedHe | Health and Life                 |
|----------------------------------------------------------------------------------------------------|--------------------|-----------------------------------|-----------------------|------------------------|---------------------------------|
| Partner Home Page                                                                                                    | lndividual & Fami  | ily Small Group ACR               | renewals              | 👌 Associati            | ons                             |
| Tools                                                                                                    | Application List - | Applications 60 days from the req | uested effective date | are visible.           | (                               |
| Email URL                                                                                                    | Application #      | Requested Effecti Status          | Tier Structure        | Organization           | Subscriber Lastna Subscriber Fi |
| <u>Create a Quote</u>                                                                                                    |                    |                                   |                       |                        |                                 |
|                                                                                                    |                    |                                   | <b>X A Y</b>          | ×                      |                                 |
| Qualifying Event<br>Documentation<br>Qualifying Event Documentatio<br>may only be submitted if the<br>submission date is less than 60<br>days of the QLE date. | n<br>)             |                                   |                       |                        |                                 |

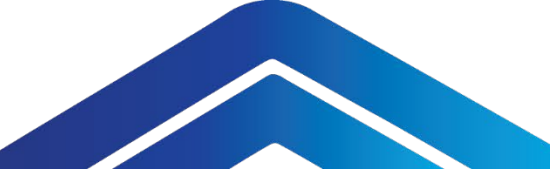

Enter information in **Get a Quote** to begin the Application then click on **Continue**.

#### HPN/SHL BROKER PORTAL A UnitedHealthcare Company 🧼 A UnitedHealthcare Company 🧼 🔁 Partner Home Page 🛛 🔁 Individual & Family 🛛 😭 Small Group ACR 🛛 👌 Renewals 🛛 🍃 Associations Individual Application Individual Enrollment & Marketing Materials Click Here to View Get a Quote Language Assistance/Non-Discrimination Notice Asistencia de Idiomas/Aviso de no Discriminacion \* =required Abiso sa Tulong sa Wika/Hindi Pandidiskrimina • What type of coverage are you applying for?: Health Plan of Nevada has helped keep individuals and families strong and healthy for What is your 5 digit Nevada Zip Code?: more than 30 years. I am requesting insurance coverage for: Start Over Continue 🄛

#### One Pass Select™

One Pass Select<sup>™</sup> is a subscription-based fitness and well-being program. Choose a membership tier that fits your lifestyle and provides everything you need for whole body health in one easy, affordable plan. You and your eligible family members (18+) can get started with One Pass Select.

#### Understanding ICHRA and QSEHRA

Individual Coverage Health Reimbursement Arrangement (ICHRA) and Qualified Small Employer Reimbursement Arrangement (QSEHRA) are two types of Health Reimbursement Arrangements.

ICHRA is an HRA available to employers of any size to reimburse their employees for some or all the premiums the employee pays for health insurance they purchase on their own. The employer should provide a notice to the employee explaining how the ICHRA works.

QSEHRA is an HRA available to employers with under 50 full time employees, who don't offer a group health insurance plan, to reimburse their employees for health insurance premiums and medical costs. The employer should provide a notice to the employee explaining how the QSEHRA works.

#### **Qualifying Events**

Open enrollment for 2025 health plans will be November 1, 2024 through January 15, 2025 with

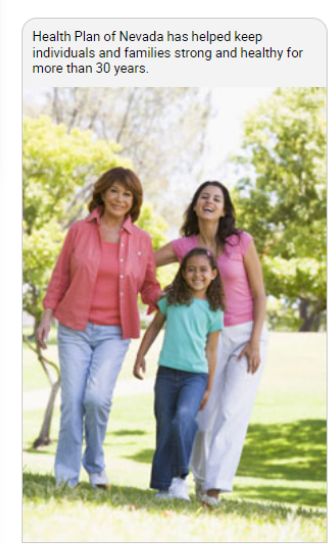

| HPN/SHL BROK                                  | (ER PC           | RTAL                                       |                                          | Health P              | l <b>an of N</b><br>care Compar | evada            | Sierra He          | care Company 🔦   | ife<br>≽       |
|-----------------------------------------------|------------------|--------------------------------------------|------------------------------------------|-----------------------|---------------------------------|------------------|--------------------|------------------|----------------|
| Partner Home Pag                              | ge 🕝<br>Individu | Individual & Famil<br>al Enrollment & Marl | ly 👌 Sn<br>keting Materi                 | nall Group ACR<br>als | 👌 Ren                           | ewals 👌          | Associations       |                  |                |
| Enter your informa                            | ntion an         | d click continue                           |                                          |                       |                                 |                  |                    |                  |                |
| <ul> <li>Effective Date if you sub</li> </ul> | mit this ap      | pplication Today: 1/1/2                    | 2025                                     |                       |                                 |                  |                    |                  | * =required    |
|                                               | Gender           | Date of Birth<br>(MM/DD/YYYY)              | ** Tobacco<br>use?<br>(past 6<br>months) | ** Race               |                                 | ** Ethr          | licity             | ** Lang          | uage           |
| * Applicant:                                  | ® F<br>◯ M       | 01/01/1976                                 | ⊖ y<br>® N                               | Two or More Races     | •                               | Hispanic/Latino  | · ·                | English          | ~              |
| * Spouse/Domestic<br>Partner:                 | Of<br>Om         |                                            | ⊖ y<br>⊖ n                               |                       | ~                               |                  | ~                  |                  | ~              |
| * Child1:                                     | Of<br>Om         |                                            | ⊖ y<br>⊖ n                               |                       | ~                               |                  | ~                  |                  | ~              |
| * Child2:                                     | Of<br>Om         |                                            | ⊖ y<br>⊖ n                               |                       | ~                               |                  | ~                  |                  | ~              |
| * Child3:                                     | Оf<br>Ом         |                                            | ⊖ y<br>⊖ n                               |                       | ~                               |                  | ~                  |                  | ~              |
| +Add a c                                      | hild 💄 🗸         | Add Spouse                                 | Add Child                                |                       |                                 |                  |                    |                  |                |
| Tobacco use is having u<br>Start Over         | ised tobac       | co products 4+ times p                     | per week on av                           | erage within the pas  | t six months                    | . You may exclud | de if used for rel | igious or ceremo | onial purposes |
|                                               |                  | -                                          |                                          |                       | -                               |                  |                    |                  | -              |

#### Review and Select A Medical Plan.

| 🔁 Partner Home Page 🛛 🔁                                                                                                    | Individual & Family                                                          | 😌 Small Grou                 | p ACR 👌 Ren                       | iewals 👌 As   | sociations                      |                            |
|----------------------------------------------------------------------------------------------------|------------------------------------------------------------------------------|------------------------------|-----------------------------------|---------------|---------------------------------|----------------------------|
| ndividual Application Individual                                                                                                    | Enrollment & Marketi                                                         | ng Materials                 |                                   |               |                                 |                            |
| HMO and EPO, Gold, Silver<br>and Bronze Plan<br>Features/Benefits                                                                                                    | SELECT A ME                                                                  | DICAL PLAN                   |                                   |               |                                 |                            |
| Prescription drug coverage                                                                                                    | MySHL Solut                                                                  | ions HSA EPO                 | Bronze 3.1                        |               |                                 |                            |
| included with each plan.                                                                                                    | Plan Design                                                                  | RX                           | Office Visit                      | Deductible    | Dental/Vision                   | SBC                        |
| <ul> <li>Essential Health Benefits<br/>included in all plans.</li> </ul>                                                                                                    | MySHL Solutions<br>HSA EPO Bronze                                            | Tier 1-4<br>\$25/75/150/30%  | After CYD, Mbr<br>pays 30% of EME | \$6,500       | Dental & Vision<br>are optional | Summary of<br>Benefits and |
| <ul> <li>Maternity coverage included in<br/>all plans.</li> </ul>                                                                                                    | 3.1                                                                          | after Med CYD                |                                   |               |                                 | <u>Coverage</u>            |
| Preventive care with plan<br>providers for \$0 member cost.                                                                                                    | Monthly Premium<br>Per Month                                                 |                              | I I                               |               | 1                               |                            |
| Pediatric dental & pediatric<br>vision included in all plans.                                                                                                    | \$480.99                                                                     |                              |                                   |               |                                 |                            |
| All plans meet requirements of<br>the Affordable Care Act.                                                                                                    |                                                                              |                              |                                   |               |                                 |                            |
| @YourService - 24/7 Online<br>Member Portal.                                                                                                    |                                                                              |                              |                                   |               |                                 | Selec                      |
| <ul> <li>Order duplicate member ID<br/>cards</li> </ul>                                                                                                    | Details                                                                      |                              |                                   |               |                                 |                            |
| <ul> <li>Pay your premium</li> </ul>                                                                                                    | Compare                                                                      |                              |                                   |               |                                 |                            |
| <ul> <li>View claims &amp; prior</li> </ul>                                                                                                    |                                                                              |                              |                                   |               |                                 |                            |
| authorizations                                                                                                    | MySHL Solut                                                                  | ions EPO Bron                | ze 11                             |               |                                 |                            |
| View plan documents                                                                                                    | Dian Design                                                                  | RX                           | Office Visit                      | Deductible    | Dental/Vision                   | SBC                        |
| <ul> <li>View plan documents</li> </ul>                                                                                                    | Plan Design                                                                  |                              | I                                 | \$9.700       | Dental & Vision                 | Summary of                 |
| View plan documents                                                                                                    | MySHL Solutions<br>EPO Bronze 11                                             | Tier 1-4 0% after<br>Med CYD | After CYD, Mbr<br>pays 0% of EME  | 50,700        | are optional                    | Benefits and               |
| View plan documents      HMO Plan Features/Benefits                                                                                                    | MySHL Solutions<br>EPO Bronze 11                                             | Tier 1-4 0% after<br>Med CYD | After CYD, Mbr<br>pays 0% of EME  | \$5,755       | are optional                    | Benefits and<br>Coverage   |
| View plan documents      MO Plan      Features/Benefits      Network primary care physicians     for each member of your family.                                                                                                    | MySHL Solutions<br>EPO Bronze 11<br>Monthly Premium                          | Tier 1-4 0% after<br>Med CYD | After CYD, Mbr<br>pays 0% of EME  | <i>33,700</i> | are optional                    | Benefits and<br>Coverage   |
| View plan documents      MO Plan      eatures/Benefits      Network primary care physicians     for each member of your family.      Internal Medicine / Family     Practice / General Practice                                                                                                    | MySHL Solutions<br>EPO Bronze 11<br>Monthly Premium<br>Per Month<br>\$452.99 | Tier 1-4 0% after<br>Med CYD | After CYD, Mbr<br>pays 0% of EME  | 55,755        | are optional                    | Benefits and<br>Coverage   |
| View plan documents      HO Plan      eatures/Benefits      Network primary care physicians     for each member of your family.      Internal Medicine / Family     Practice / General Practice      OB/GYN for females                                                                                    | MySHL Solutione<br>EPO Bronze 11<br>Monthly Premium<br>Per Month<br>\$452.99 | Tier 1-4 0% after<br>Med CYD | After CYD, Mbr<br>pays 0% of EME  | 00,700        | are optional                    | Benefits and<br>Coverage   |
| View plan documents      HO Plan      Eatures/Benefits      Network primary care physicians     for each member of your family.      Internal Medicine / Family Practice / General Practice      OB/GVN for females      Pediatricians for children                                                        | MySHL Solutione<br>EPO Bronze 11<br>Monthly Premium<br>Per Month<br>\$452.99 | Tier 1-4 0% after<br>Med CYD | After CYD, Mbr<br>pays 0% of EME  | 62,700        | are optional                    | Benefits and<br>Coverage   |
| View plan documents      HMO Plan      Features/Benefits      Network primary care physicians     for each member of your family.      Internal Medicine / Family     Practice / General Practice      OB/GYN for females      Pediatricians for children      Health education and wellness     programs. | MySHL Solutions<br>EPO Bronze 11<br>Monthly Premium<br>Per Month<br>\$452.99 | Tier 1-4 0% after<br>Med CYD | After CYD, Mbr<br>pays 0% of EME  | 00,700        | are optional                    | Benefits and<br>Coverage   |

NOTE: If you are completing an enrollment on behalf of your client/the member, click **Confirm** to finish the enrollment.

Click **Send Email** to send to the member to complete.

Health Plan of Nevada Sierra Health and Life HPN/SHL BROKER PORTAL A UnitedHealthcare Company 🧇 A UnitedHealthcare Company 🧼 aout 🔁 Small Group ACR 🛛 🔁 Renewals 👌 Partner Home Page 🔁 Individual & Family Associations lome SG 30 Days SG 60 Days 51-100 30 Days 51-100 60 Days Ind Renewals Completed Renewals HMO and EPO, Gold, Silver SELECT A MEDICAL PLAN and Bronze Plan Features/Benefits Prescription drug coverage included with each plan. MyHPN Solutions Plus HMO Bronze 3 Essential Health Benefits included in all plans. Plan Type Pharmacy Office Visit Deductible Dental/Vision Monthly Premium Maternity coverage included in Per Month Coverage all plans. MyHPN Solutions After CYD, Mbr \$8,700 Dental & Vision Plus HMO Bronze Tier 1-4 0% after pays 0% of EME are optional \$432.37 Preventive care with plan 3 Med CYD providers for \$0 member cost. Pediatric dental & pediatric vision included in all plans. All plans meet requirements of the Affordable Care Act. @YourService - 24/7 Online Member Portal. Order duplicate member ID Confirm Send Email cards Back to all plans Pay your premium View claims & prior authorizations View plan documents HMO Plan Features/Benefits Network primary care physicians for each member of your family Internal Medicine / Family Practice / General Practice OB/GYN for females Pediatricians for children Health education and wellness programs. Telemedicine available on all plans.

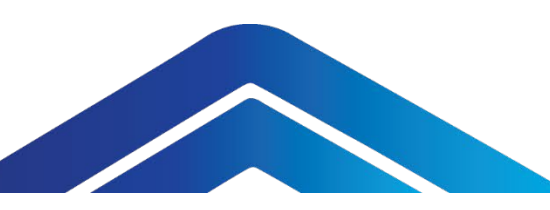

| HPN/SHL BRO<br>gout<br>Partner Home Pandividual Application<br>ADULT (OPTIONAL | KER PORTAL                                                       | Family 😪 Small G<br>& Marketing Materials<br>To select Dental coverage, | Health Plan of Nevada<br>A UnitedHealthcare Company 🛷<br>roup ACR 😢 Renewals | Sierra Health and Life<br>A UnitedHealthcare Company & | Click<br>cove                             | <b>Contin</b><br>rage op                                       | ue to wa<br>tion.                                                           | aive the a                                      | ancillary                                                 |
|--------------------------------------------------------------------------------|------------------------------------------------------------------|-------------------------------------------------------------------------|------------------------------------------------------------------------------|--------------------------------------------------------|-------------------------------------------|----------------------------------------------------------------|-----------------------------------------------------------------------------|-------------------------------------------------|-----------------------------------------------------------|
| Individual UHC H                                                               | MO Dental                                                        |                                                                         |                                                                              |                                                        | HPN/SHL BRO                               | (ER PORTAL                                                     |                                                                             | Health Plan of Ne<br>A UnitedHealthcare Company | vada Sierra Health and Life<br>A UnitedHealthcare Company |
| Plan Design Individual UHC HMO Dental Back Continue                            | No Charge                                                        | None                                                                    | Monthly Premium<br>\$13.00<br>per month                                      | ( Select                                               | Partner Home Pa<br>Individual Application | ge 🕑 Individual &<br>Individual Enrollment<br>VISION COVERAGE) | k Family 👌 Small G<br>& Marketing Materials<br>To elect Vision coverage, pl | Broup ACR Renew                                 | wals 🔁 Associations                                       |
|                                                                                |                                                                  |                                                                         |                                                                              |                                                        | HMO Adult Vision                          | Ever /Erequency                                                | Frames Fragmanay                                                            |                                                 | Monthly Dransium                                          |
| PO Adult Dental<br>Plan Design<br>PPO Adult Dental                             | Exame/Cleaning<br>Type I \$0 Type II CYD<br>20% Type III CYD 50% | Deductible<br>Type I \$0 Type II & III<br>\$50 (In Plan)                | Monthly Premium<br>\$25.70                                                   |                                                        | HMO Adult Vision                          | Exam/Frequency<br>12 mos                                       | 24 mos                                                                      | 12 mos                                          | \$7.70<br>per month                                       |
| Back Continue                                                                  | ₩                                                                |                                                                         | V                                                                            | Select                                                 | Heack Continue                            | *                                                              |                                                                             |                                                 | set                                                       |

Click **Select** to choose a specific benefit.

Enter applicant information for the subscriber and family member.

| must enter at least one phone                                |                                                          |                                                                    |                                                      |
|--------------------------------------------------------------|----------------------------------------------------------|--------------------------------------------------------------------|------------------------------------------------------|
| ber.                                                         | You must enter at least one p                            | phone number.                                                      |                                                      |
| u currently have an individual                               | ★First Name:                                             | Middle Name:                                                       | *Last Name:                                          |
| would like to change your                                    |                                                          |                                                                    |                                                      |
| ent coverage, please contact<br>insurance agent or our Sales |                                                          |                                                                    |                                                      |
| at 702-821-2200.                                             | *Email:                                                  | *Personal Address:                                                 | ★City:                                               |
|                                                              |                                                          |                                                                    | Las Vegas                                            |
|                                                              |                                                          |                                                                    |                                                      |
|                                                              | *State:                                                  | ★Zip Code:                                                         | Home / Mobile Phone #:                               |
|                                                              | NV                                                       | 89108                                                              |                                                      |
|                                                              |                                                          |                                                                    |                                                      |
|                                                              | Work Phone #                                             | +SSN(Required if over age 5)                                       | )-                                                   |
|                                                              |                                                          |                                                                    |                                                      |
|                                                              |                                                          |                                                                    |                                                      |
|                                                              |                                                          | (Demined if and 10 an older). Marinel (                            |                                                      |
|                                                              | *Driver's License/State iD                               | (Required if age 19 or older). Marital S                           | status:                                              |
|                                                              |                                                          |                                                                    | •                                                    |
|                                                              |                                                          |                                                                    |                                                      |
|                                                              | Would you like to go paper                               | less for Required Communications, such                             | as benefit and plan information, claims, billing and |
|                                                              | payments, regulatory notic                               | es and tax documents?                                              |                                                      |
|                                                              | When you go paperless, yo                                | ou will receive an email notification to let                       | you know a document is available to view online.     |
|                                                              | By selecting paperless, you<br>receive Required Plan Com | agree that you have reviewed the Requinnunications electronically. | ired Plan Communications Notice. You also agree to   |
|                                                              |                                                          | ٢                                                                  | No. I Profer Mail                                    |
|                                                              |                                                          | l                                                                  | Tes, Go Faperiess                                    |
|                                                              |                                                          |                                                                    |                                                      |

Click the **link** to download a copy of the application for your records.

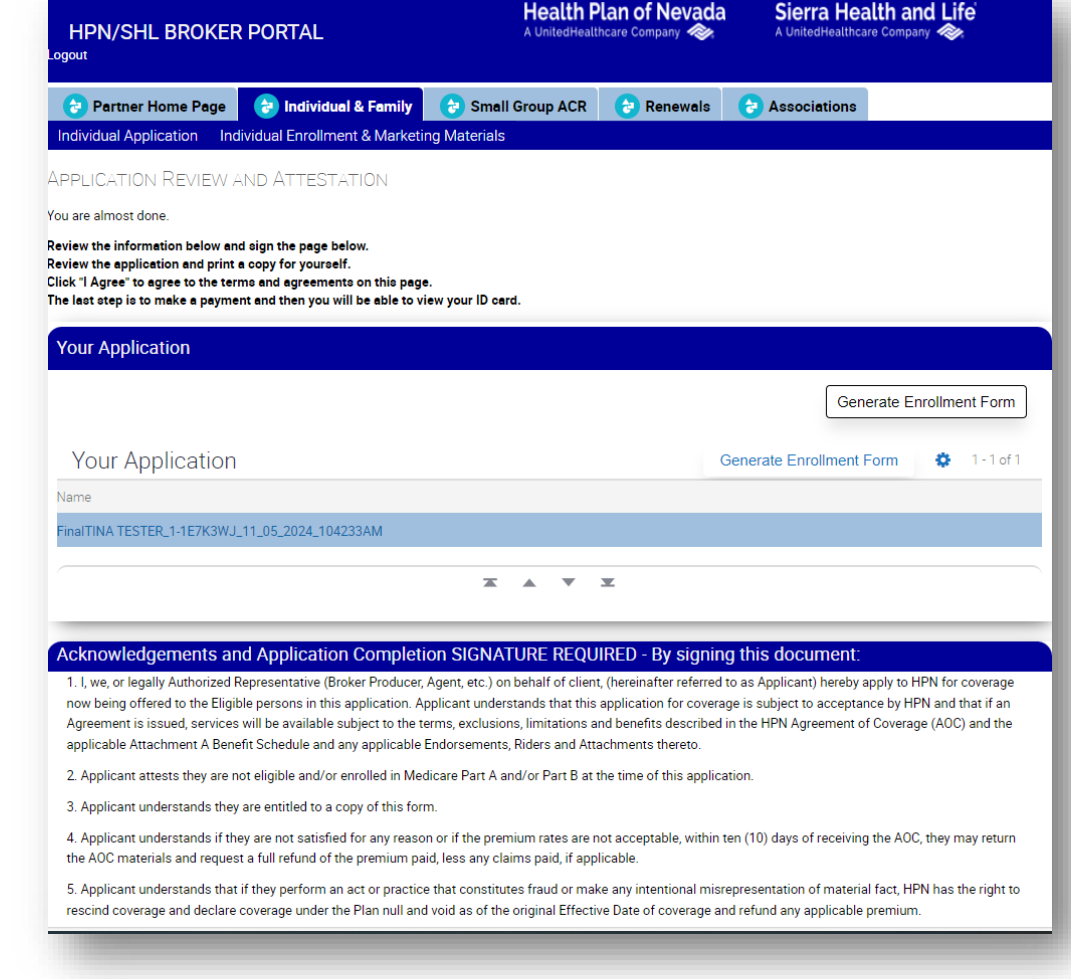

# Scroll down under **Acknowledgments and Application** to sign.

applicable Attachment A Benefit Schedule and any applicable Endorsements, Riders and Attachments thereto.

2. Applicant attests they are not eligible and/or enrolled in Medicare Part A and/or Part B at the time of this application.

3. Applicant understands they are entitled to a copy of this form.

4. Applicant understands if they are not satisfied for any reason or if the premium rates are not acceptable, within ten (10) days of receiving the AOC, they may return the AOC materials and request a full refund of the premium paid, less any claims paid, if applicable.

5. Applicant understands that if they perform an act or practice that constitutes fraud or make any intentional misrepresentation of material fact, HPN has the right to rescind coverage and declare coverage under the Plan null and void as of the original Effective Date of coverage and refund any applicable premium.

6. Applicant understands that the payment submitted with this application will be processed at the time of approval and policy issuance.

Applicant represents that all statements and answers in this application are true and complete to the best of their knowledge. Applicant agrees that this shall be the basis of the acceptance of membership. Applicant understands when information provided to HPN in this application is determined to be untrue, inaccurate, or incomplete, in lieu of termination of coverage, HPN shall have the right to retroactively adjust past premium payments to the maximum rate allowed that would have been billed if such untrue, inaccurate, or incomplete information had properly been provided. If the revised premium rate is not received by HPN within thirty (30) days of the letter of notification, coverage will be terminated as of the paid-to date.

Applicant understands that Nevada requires specific authorization from the applicant agreeing to arbitration. If Applicant is dissatisfied with the findings of an Independent Medical Review, Applicant shall have the right to have the dispute submitted to binding arbitration before an arbiter under the commercial arbitration rules applied by the American Arbitration Association.

If an Authorized Representative is completing this application on behalf of a client, the Authorized Representative understands and hereby attests that they have written authorization from their client to apply for health insurance coverage on behalf of their client. The Authorized Representative further attests that such written documentation will be made available to HPN upon request.

#### Applicant/Authorized Representative:

\*=required

 \*Broker Signature:
 Broker

 Signature Date:
 11/5/2024

 Date of Birth:
 1/1/1976

WARNING: It is unlawful to knowingly provide false, incomplete, or misleading facts or information to an insurance company for the purpose of defrauding or attempting to defraud the company. Penalties may include imprisonment, fines, denial of insurance and civil damages. Any insurance company or agent of an insurance company who knowingly provides false, incomplete, or misleading facts or information to a policyholder or claimant with regard to a settlement or award payable from insurance proceeds shall be reported to the Division of Insurance.

By clicking "I Agree" and signing above I am indicating my intent to electronically sign this application and warrant that all of the information provided is true, complete and accurate.

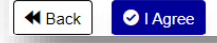

After you sign in, you will be redirected to the **Payment** page.

Follow the directions to complete payment.

| HPN/SHL BROKER PORTAL                                                                 | Heal<br>A United         | th Plan of Nevada<br>Healthcare Company 🛷 | Sierra Health and Life<br>A UnitedHealthcare Company |
|---------------------------------------------------------------------------------------|--------------------------|-------------------------------------------|------------------------------------------------------|
| 😌 Partner Home Page 🛛 👌 Individual & Family                                           | Associations             | Pended QLE Apps                           |                                                      |
| Individual Application                                                                |                          |                                           |                                                      |
| Your application is complete with Effective Date:1/1/2025Your Member ID:240076255     |                          |                                           |                                                      |
| Recurring Payment         Start new application           Click the Recurring Payment | : button to setup autopa | y on your account and never m             | iss a payment.                                       |
| Once you have your Member ID you can enroll in <b>One Pass</b> . Go to the            | ne online member cente   | r, sign in and select, Additional         | Benefits. Then click on One Pass Select.             |
| View ID Card                                                                          |                          |                                           |                                                      |
| Click the link below to View your ID card now                                         | 1                        |                                           |                                                      |
| 1-1E33B8L_11052024111829AM.pdf                                                        | ٩                        |                                           |                                                      |

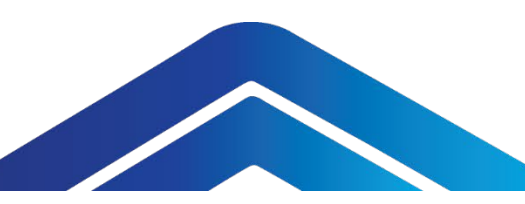

| Off Exchange Qualifying Life Event/Special Enrollment Period |                                                                                                    |                                                                                                    |  |  |  |
|--------------------------------------------------------------|----------------------------------------------------------------------------------------------------|----------------------------------------------------------------------------------------------------|--|--|--|
| Qualifying Life Event                                        | Supporting Documentation                                                                                                    | Effective Date                                                                                                    |  |  |  |
| Loss of coverage                                             | <ul> <li>Copy of document showing loss of coverage from prior insurance carrier or former employer on business letterhead. Acceptable documents include but are not limited to the following:</li> <li>Recent billing statement</li> <li>Health plan ID cards</li> <li>Certificate of Credible Coverage</li> <li>COBRA termination letter</li> <li>Death certificate (if applicable)</li> <li>Medicare/social security card (if applicable)</li> <li>Renewal letter</li> <li>Medicaid loss of coverage letter</li> <li>Military Discharge papers indicating last date of coverage</li> </ul>                                                               | If application is received up to 60 days prior to date of loss of<br>coverage, effective date will be the date of action of the loss (i.e., LOC<br>is 4/15, effective date will be 4/16). If application is received up to 60<br>days after date of loss of coverage, effective date will be the first of the<br>month following date of receipt<br>of completed application and supporting documentation.<br>Supporting documentation must be received within 60 days of the<br>qualifying event. If supporting documents are not received within the<br>month of the event, first of<br>the subsequent month following received date applies. |  |  |  |
| Birth/adoption/<br>placement                                 | <ul> <li>Birth certificate</li> <li>Hospital records</li> <li>Pediatrician records</li> <li>Crib card</li> <li>Copy of legal adoption order or court appointed guardianship</li> <li>Marriage/domestic partnership certificate partnership</li> </ul>                                                                                                    | Coverage begins on the date of event.<br>Documentation must be received within 60 days of the qualifying life<br>event.                                                                                                    |  |  |  |
| Marriage/domestic partnership/divorce/ legal separation      | <ul> <li>Certificate of marriage</li> <li>Certificate of domestic partnership</li> <li>Divorce decree</li> <li>Legal separation agreement</li> <li>Applicable court documentation</li> </ul>                                                                                                    | Coverage begins on the first day of the month following the date of the<br>event.<br>Supporting documentation must be received within 60 days of<br>the qualifying event If supporting documents are not received within<br>the month of the event, first of<br>the subsequent month following received date applies.                                                                                                    |  |  |  |
| Permanent move to service area                               | <ul> <li>Proof of prior residency (state ID or driver's license) in addition to the following:</li> <li>Most recent utility bill (i.e., water, gas, electric, phone or internet)</li> <li>Recent school enrollment or report cards</li> <li>State ID, driver's license or vehicle registration</li> <li>Statement from financial institution</li> <li>Deed of ownership from the Recorder's Office</li> <li>Lease agreement, mortgage statement, etc.</li> <li>Copy of old and new passport</li> <li>Moving company contract with old and new address</li> <li>Change of address filed with the post office showing old address and new address</li> </ul> | Coverage begins on the first day of the month following the date of the event. Documentation must be received within 60 days of the qualifying life event.<br>NOTE: This list is not intended to be comprehensive of all qualifying events. Supporting documentation must be received within 60 days of the qualifying life event (unless noted).                                                                                                    |  |  |  |

Marketing Materials

#### **Group Marketing Materials**

Click Group Marketing Materials on the Partner page to see marketing materials.

| HPN/SHL BROKER PORTAL                         | HPN/SHL BROKER PORTAL                                                                                                    | Health Plan of Nevada Sierra Health and L<br>A UnitedHealthcare Company 🗞 A UnitedHealthcare Company 🐔 | ife Individual & Family Small Group AC               | Renewals 👌 Associations       |
|-----------------------------------------------|----------------------------------------------------------------------------------------------------|----------------------------------------------------------------------------------------------------|------------------------------------------------------|-------------------------------|
| ogout                                         | Partner Home Page         Partner Home Page         Partner Home Page | all Group ACR 👌 Renewels 😵 Associations<br>arials                                                      | Group Enrollment & Marketing Materials V             |                               |
| Partner Home Page 2 Individual & Family 2 Sme | Group Enrollment & Marketing                                                                                                    | g Materials ✓                                                                                          | ♦ 1-3of3 Marketing Materials▲▼                       | Display Name                  |
| Home                                          | Marketing Materials                                                                                                    | s Dis closures & Plan Documents                                                                        | <ul> <li>Disclosures &amp; Plan Documents</li> </ul> | Disclosures & Plan Documents  |
| Information Center                            | ► Naterials                                                                                                    | Materials                                                                                              | ▶ 2022 Lg Grp Benefit Summaries                      | 2022 Lg Grp Benefit Summaries |
| Quick Links                                   | Spanis rivers                                                                                                    | Spinish riyets                                                                                         | ▶ 2023 tg Grp Benefit Summaries                      | 2023 Lg Grp Benefit Summaries |
| → Get Individual Quote                        |                                                                                                    |                                                                                                    | ▶ 2024 Lg Grp benefit Summaries                      | 2024 Lg Grp Benefit Summaries |
| → Individual Marketing Materials              | For Spanish Version, please onte                                                                                                    | act your account representative                                                                        | ► 2024 Sm Grp Benefit Summaries                      | 2024 Sm Grp Benefit Summaries |
| → Group Renewals                              |                                                                                                    |                                                                                                    | ▶ 2025 Lg Grp Benefit Summaries                      | 2025 Lg Grp Benefit Summaries |
|                                               | Document                                                                                                    | File Type Modified Date/Time                                                                           | ▶ 2025 Sm Grp Benefit Summaries                      | 2025 Sm Grp Benefit Summaries |
|                                               |                                                                                                    | × • ×                                                                                                  | ACR Ancillary Offerings                              | ACR Ancillary Offerings       |
|                                               |                                                                                                    |                                                                                                    |                                                      |                               |

Click on the left arrow next to the **folder** you want to see. Then click the left arrow next to the **sub-folder**. Scroll down to view and download the documents within that sub-folder.

#### **Individual Marketing Materials**

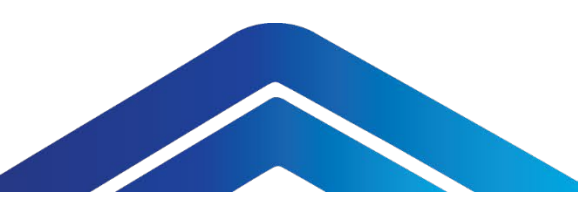

Click Individual Marketing Materials on the Partner page to see marketing materials.

| HPN/SHL BROKER PORTAL                                                               | HPN/SHL BROKER PORTAL A UnitedHealthcare Company & Sierra Health and Life A UnitedHealthcare Company & A UnitedHealthcare Company &                                                                                                    |
|-------------------------------------------------------------------------------------|----------------------------------------------------------------------------------------------------|
| egout                                                                               | Partner Home Page     Page     Partner Home Page     Page     Partner Home Page     Page     Partner Home Page     Page     Partner Home Page     Page     Page |
| Home                                                                                | Marketing Materials                                                                                                    |
| Information Center                                                                  | <ul> <li>Materials</li> <li>Plan Documents</li> </ul>                                                                                                    |
| Quick Links<br>→ Get Individual Quote                                               |                                                                                                    |
| → Individual Marketing Materials<br>→ Group Marketing Materials<br>→ Group Renewals | No Records                                                                                                    |
|                                                                                     | Document File Type Modified Date/Time                                                                                                    |

# Additional Information

#### **Contact Us**

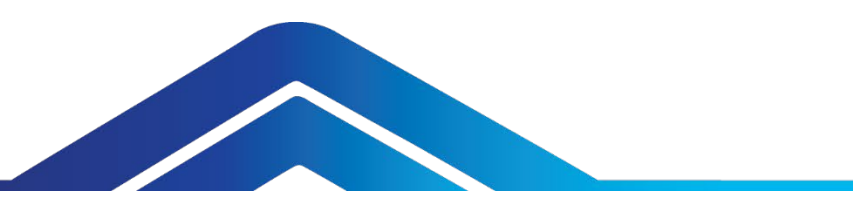

#### **Individual Sales**

If you have questions about a new client or existing member, call us at **702-821-2200**, option **2**.

#### **Group Services (Individual Services team)**

For questions about a member's billing, payments or to request a reinstatement, call **702-242-7764**, option **1**, or email **IndividualServices@uhc.com**.

#### Member Services Dedicated Broker Line

If you have questions about a member's eligibility or covered benefits, call **702-242-3070** for questions.

#### Commissions

If you have questions about your commissions, call **702-242-7575**, option **4**, or email **GroupServicesCommissions@uhc.com**.

#### Health Plan of Nevada and Sierra Health and Life Websites

Our websites feature an **I NEED HELP WITH** menu with frequently asked questions and health plan forms. Members can also find our online provider directory and drug lists at **HealthPlanofNevada.com** or **SierraHealthandLife.com**.

#### **Online Member Center**

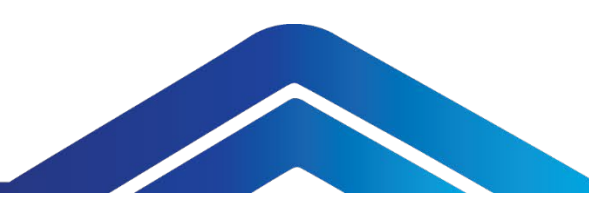

Visit HealthPlanofNevada.com or SierraHealthandlife.com and sign in. All subscribers and their dependents age 14 and older may register for an account. If the member is under 13, contact Member Services for assistance.

Members can use the online member center to:

- Find a doctor/provider. Select **Care Options** and then select **Find a Doctor**.
- Renew their Off Exchange individual plan during open enrollment.
- Set up online invoicing and automatic payments.
- Print their health plan ID card.
- Review or update primary care provider (PCP).
- Track claim history and expenses.
- Understand their pharmacy benefits.
- Review their plan documents.
- Access wellness and online instructor-led classes.
- View or download a member guide.

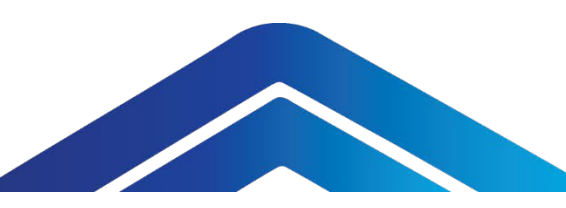

#### On Exchange (Nevada Health Link)

On Exchange members must contact Nevada Health Link directly to renew or make changes to their policy, either by visiting **NevadaHealthLink.com** or by calling toll-free **1-800-547-2927**.

What to report to Nevada Health Link:

- Changes in income
- Plan changes during a special enrollment period or open enrollment
- Terminations
- Dependent add/terminations (includes newborns) (Dependent children can remain on the parent's policy until the end of the plan year in which they turn 26)
- Address changes
- Name changes
- Broker of record changes (member must request)

For billing and payment questions, please have them call Individual Services at **702-242-7764**, option **1**.

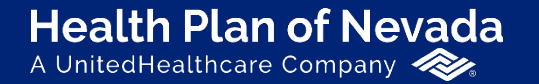

Sierra Health and Life<sup>®</sup> A UnitedHealthcare Company

# Thank you!

If you have questions, please contact your HPN/SHL sales representative.

Proprietary information of UnitedHealth Group. Do not distribute or reproduce without express permission of UnitedHealth Group.